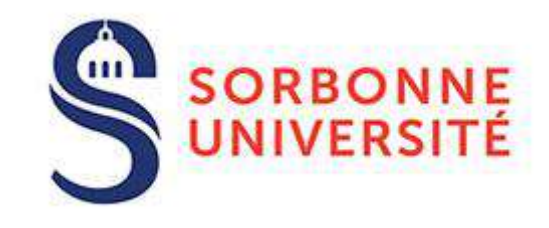

# Guide Utilisateur Starter kit sous CMS Drupal

Conception de sites avec la charte graphique de niveau universitaire ou selon les déclinaisons facultaires.

Alexandre Pinedjian / Direction de la communicatior

## Sommaire

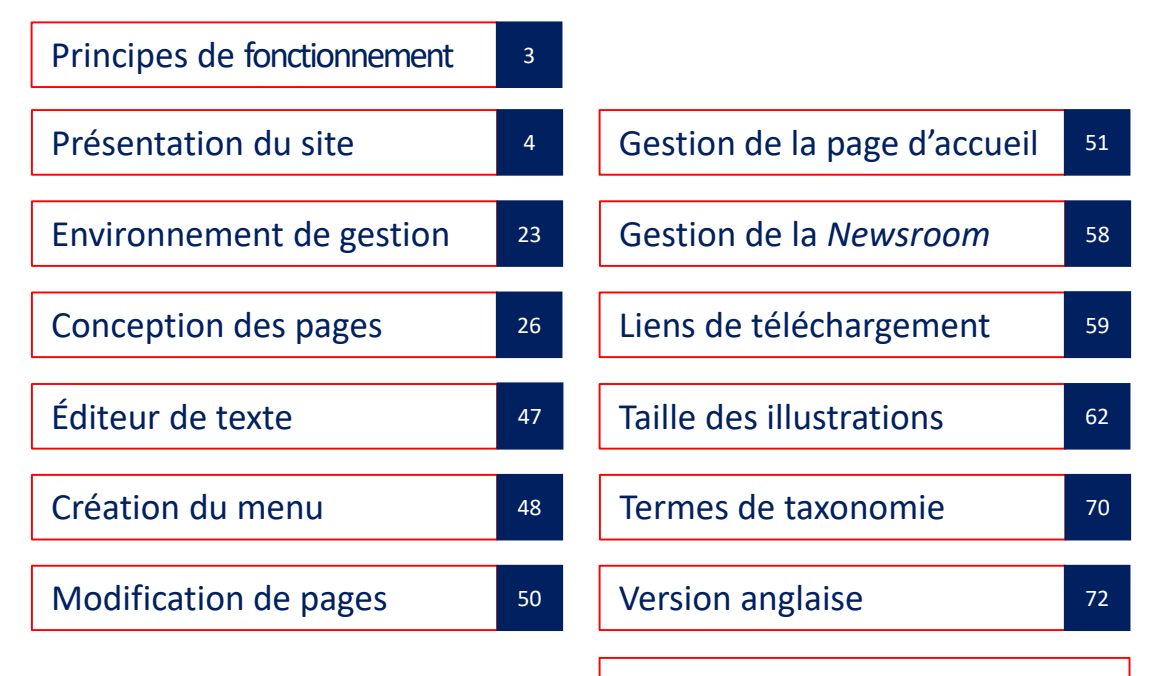

Annexe : guide accessibilité numérique

## Les types de pages

Le fonctionnement du site repose sur plusieurs types de contenus (des « gabarits ») qui permettent d'un côté de construire sa structuration (son arborescence), donnant accès à des pages dites « froides », pérennes ; de l'autre de proposer des pages vivantes dites « chaudes » pour l'animer régulièrement.

Il existe deux gabarits froids, la *Rubrique* et l'*Article*, qui permettent d'organiser la navigation dans l'arborescence par niveaux, 1, 2, 3, etc.

D'autres gabarits permettent de publier des informations vivantes, de type Actualité, Événement, Parution, etc. qui doivent avoir une durée de vie limitée, en termes de visibilité sur la page d'accueil.

Les contenus *Actualité* et *Événement* permettent en particulier d'alimenter la page d'accueil, d'où la nécessité de les renouveler fréquemment, pour rendre le site plus attractif.

D'autres types de gabarits sont préinstallés lors de la configuration du site, car nécessaires à son bon fonctionnement, des *landing pages*, pages automatiques n'appelant pas d'intervention particulière.

## La page d'accueil #1

La page d'accueil est organisée en plusieurs séquences, ou « tranches », de contenus chauds (vivants) et froids (pérennes). Tranche#1 - Actualités de « Une », défilantes en carrousel.

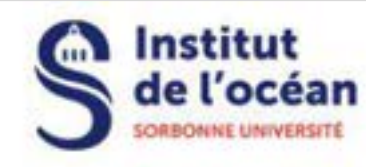

INSTITUT DE L'OCÉAN DE L'ALLIANCE SORBONNE UNIVERSITÉ

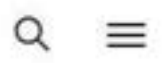

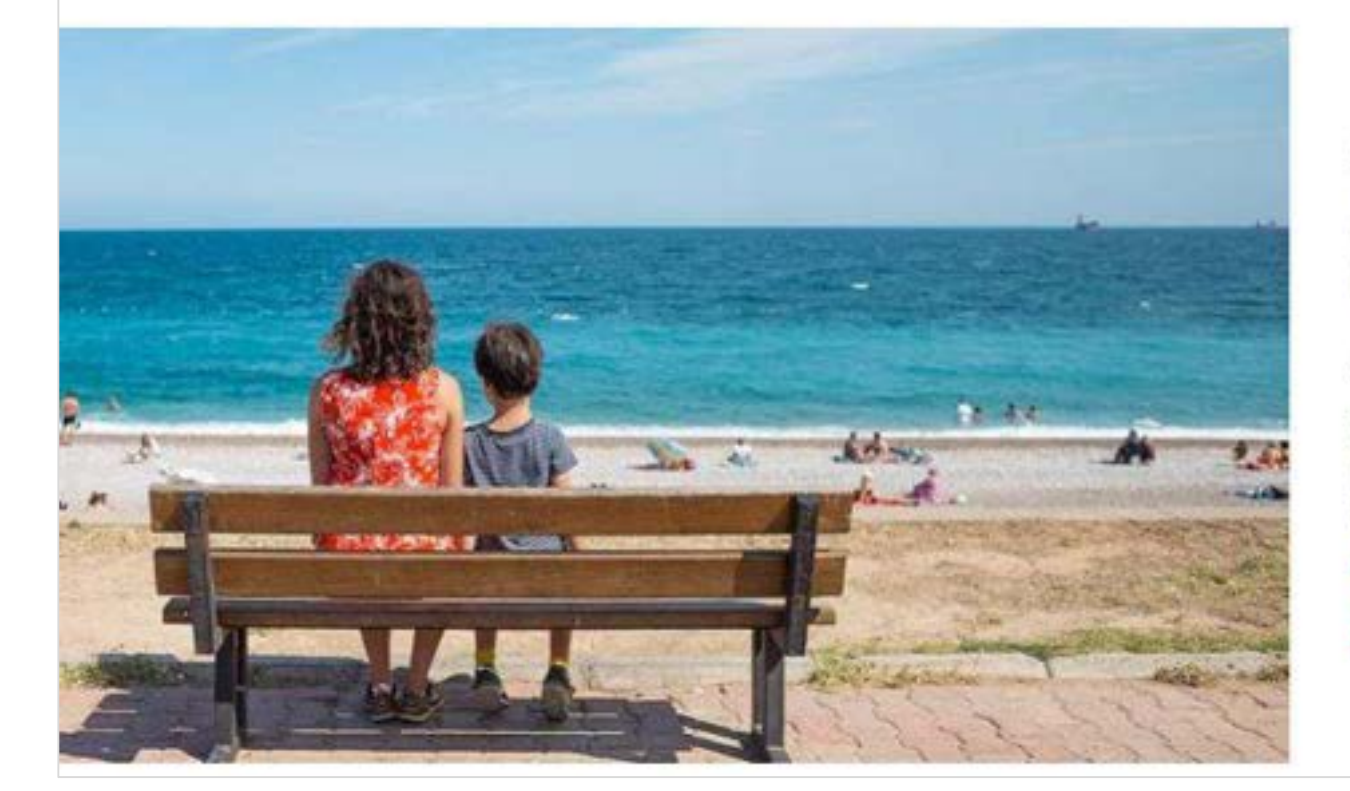

Institut

## « La mer est un enjeu majeur pour nos enfants et notre société »

Aux côtés d'Olivier Chaline, historien, Sylvie Dufour, neuroendocrinologue et François Lallier, biologiste, l'amiral Christophe Prazuck dirige l'Institut de l'Océan de l'Alliance Sorbonne Université.

> Ce bouton donne accès au contenu complet de l'actualité.

~

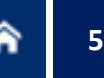

## La page d'accueil #2

Tranche#2 - Présentation synthétique de l'entité.

# À propos d'Opus

Fort de la palette exceptionnelle d'expertises, de plateformes technologiques de pointe et de composantes de recherche et de formation de haut niveau de Sorbonne Université, l'Observatoire des Patrimoines (Opus) constitue une interface interdisciplinaire et un pôle de réflexion inédits sur les patrimoines dans le paysage scientifique national et international.

0

Ce bouton donne accès au contenu complet de la présentation.

## La page d'accueil #3

Tranche#3 - Affichage d'actualités et d'événements.

## Ça se passe à l'Institut de l'Océan

## Nos actualités

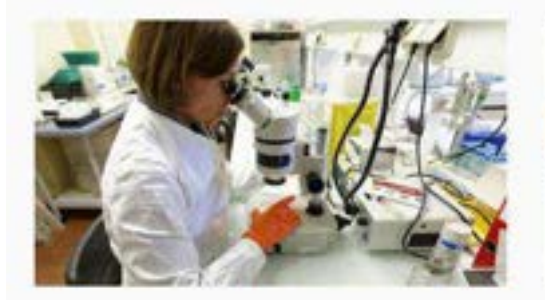

Formation, Redurche

Doctorats et masters

## Nos événements

Séminaire

Sortir de l'Adriatique ? La K. u. K Kriegsmarine (1890-1918) LE 09 MAR. 2021

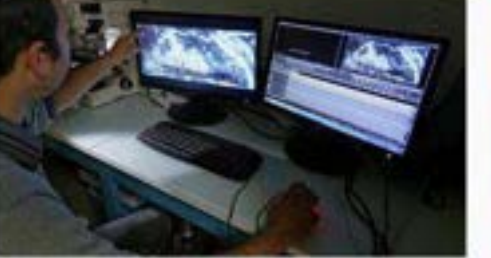

Redented

Séminaire

## En direct des laboratoires

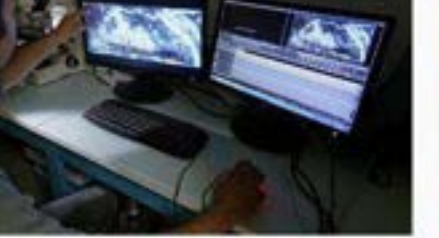

La marine française à l'épreuve du raisonnement capacitaire LE 23 MAR. 2021

La US Navy dans la Grande Guerre, missions, capacités, expériences

LE 06 AVR. 2021

Seminaire

 $\lambda$  propos

TOUTES NOS ACTUALITÉS

Fil d'actualités maritimes

TOUT NOS ÉVÉNEMENTS

Ce bouton donne accès à tous les événements référencés sur le site.

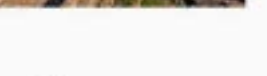

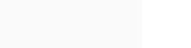

(voir pages <u>22</u> et <u>58</u>)

Ce bouton donne accès à la « Newsroom »

Ce bouton donne accès à toutes les actualités

référencées sur le site.

TOUT YOIR

# **^** 7

# La page d'accueil #4

Tranche#4 - Chiffres-clés de l'entité.

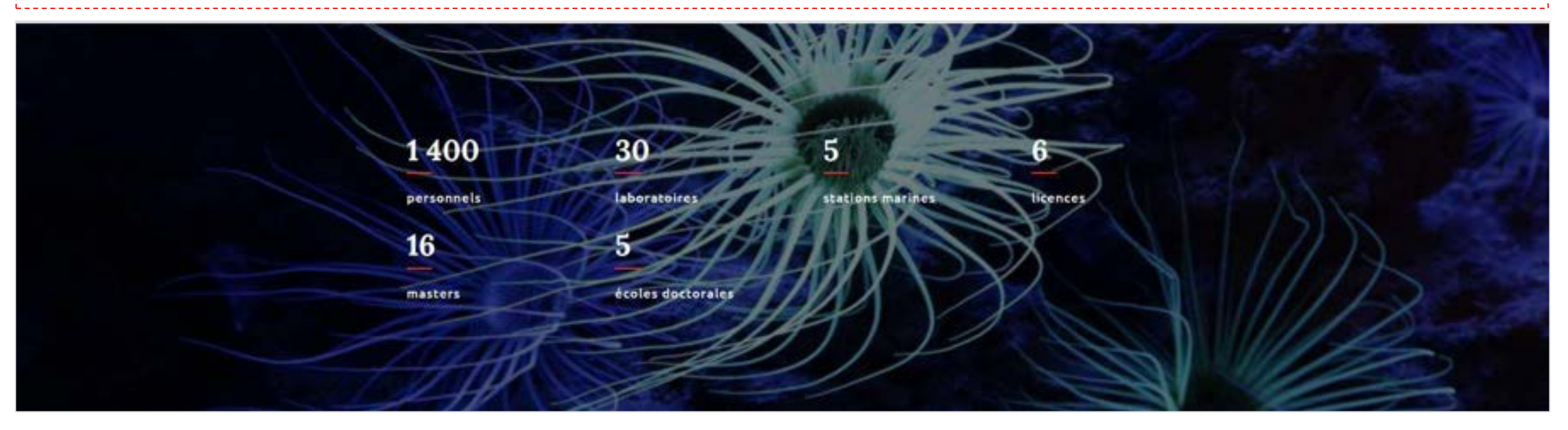

# Tranche#5 - Géolocalisation.

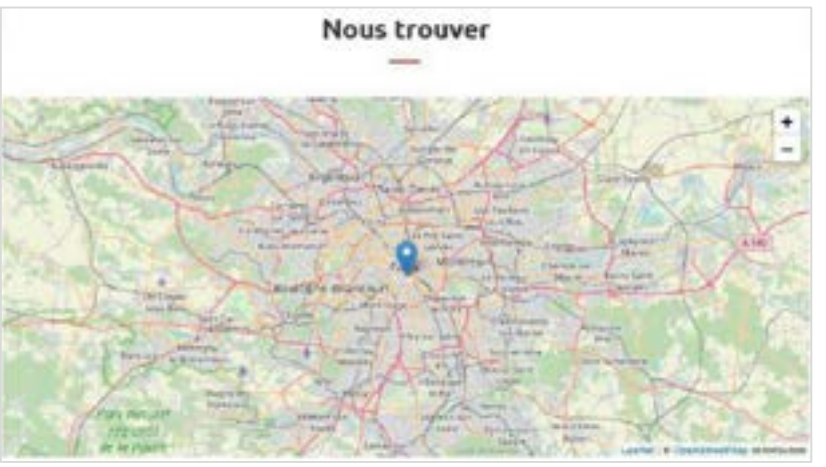

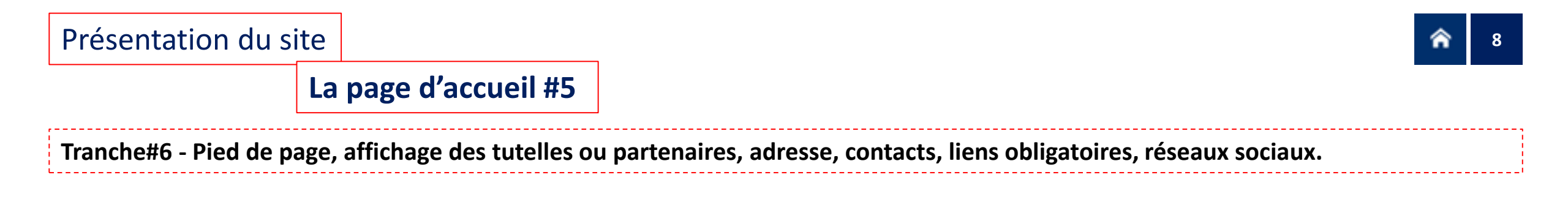

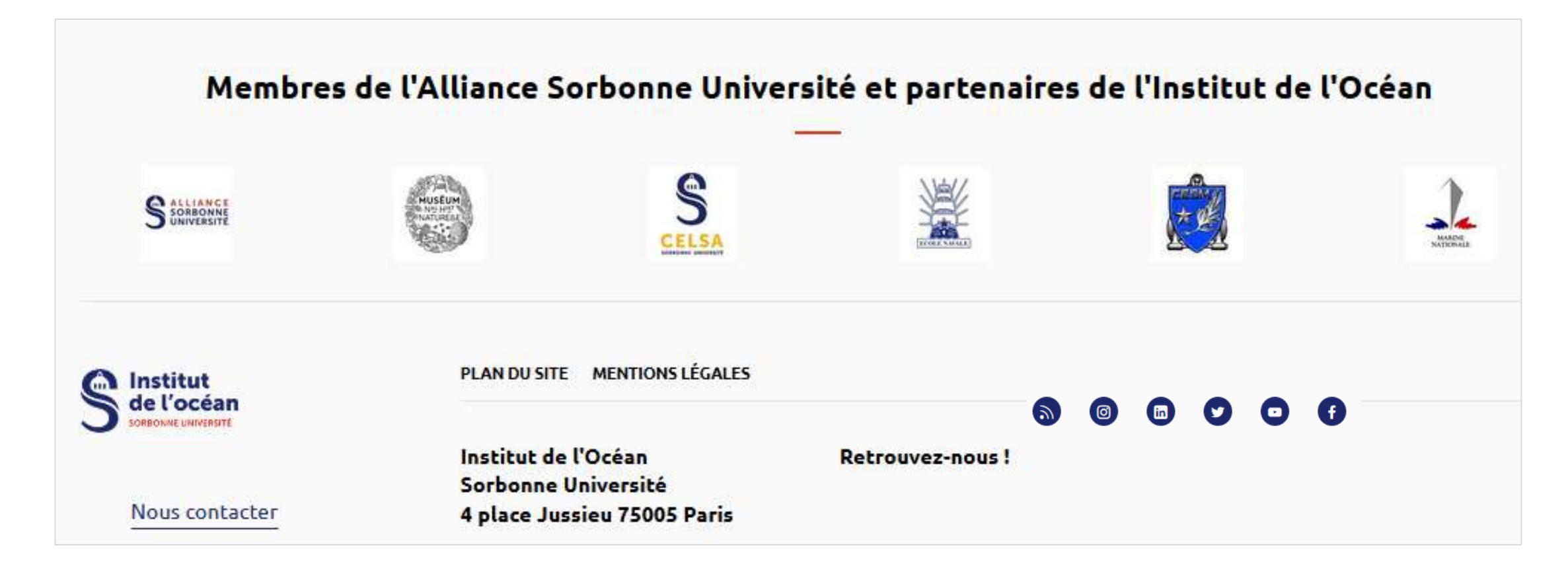

## L'arborescence #1

L'arborescence est constituée des pages froides du site, accessibles par le menu qui se déplie au clic, sur 2 ou 3 niveaux selon le besoin. Ces pages se déclinent en « *Rubrique* » et « *Article* », deux gabarits au formalisme distinct.

| Soreonne Universit  | n INSTITUT    | DE L'OCÉAN DE L'ALLIANCE SORBON | INE UNIVERSITÉ |          | a ≡- |
|---------------------|---------------|---------------------------------|----------------|----------|------|
| SORBONNE UNIVERSITÉ | TUT DE L'OCÉA | N DE L'ALLIANCE SORBONNE UNI    | IVERSITÉ       |          | Q X  |
| UI SOMMES-NOUS      | +             | Formation initiale              | _              |          |      |
| A RECHERCHE         | +             | Formation continue              | +              | Licences |      |
| A FORMATION         | -             | Formation en ligne              |                | Masters  | 4    |
| ES GRANDS OUTILS    | +             | Projets en cours                |                | Doctorat |      |
|                     |               |                                 |                |          |      |

## L'arborescence #2

Les gabarits de page « Rubrique » et « Article ».

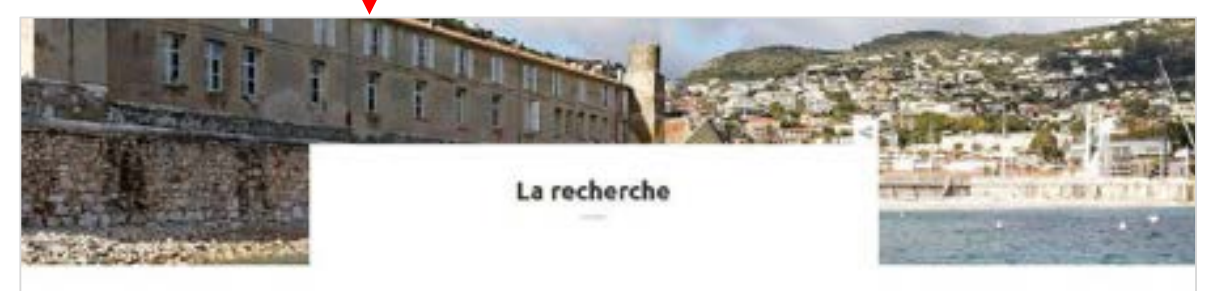

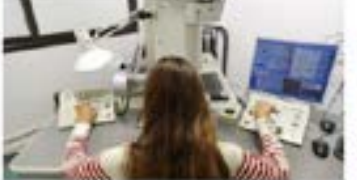

Profets Beckerson, peskilecterson et meniers

Aaes stratesleves

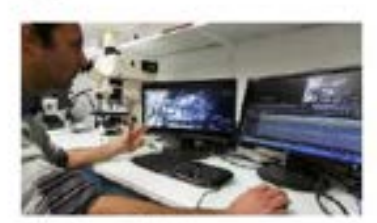

Laborateiros de recharche

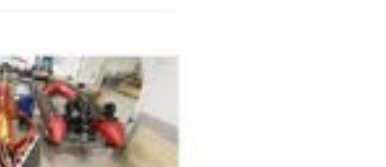

recherche.

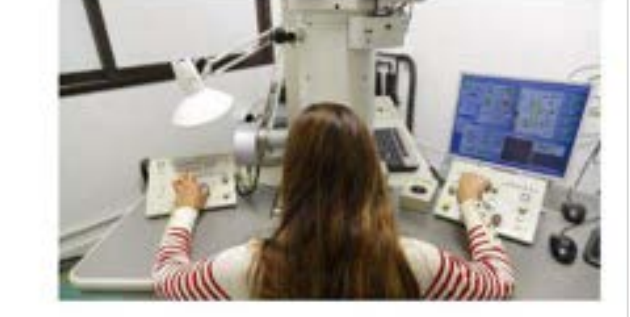

06 Publie le 36/10/2020 - Mis A jour le 36/01/2020

Axes stratégiques

A ce stade, l'Institut de l'Océan a identifié trois aves interdisciplinaires de

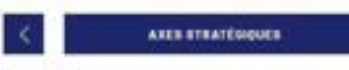

### La Mer dans l'histoire de la Terre, de la vie et des sociétés

Cette approche se décline selon différentes échelles de temps (géologique, préhistorique, Nistorique, actuel). Elle est favorisée par la diversité des composantes de l'Alliance. Les projets transdisciplinaires pourront porter sur les origines, les évolutions et les trajectoires. Il siagit de comprendre l'impact des océans sur la Terre, le vivant et les sociétés. Il siagit également de détecter et d'interpréter les traces que les histoires géologiques, biologiques et sociales ont laissé dans et sous les océans.

### Changements globaux, risques et adaptations

C'est aujourd'hui un sujet majeur dans de nombreuses disciplines. Des équipes de l'Alliance Sorbonne Université sont déjà engagées dans cette direction. L'institut de l'Océan veut promouvoir une approche transverse dédiée aux spécificités océaniques.

# **^** 11

## L'arborescence #3 - *La rubrique*

## La rubrique constitue une entrée de niveau 1.

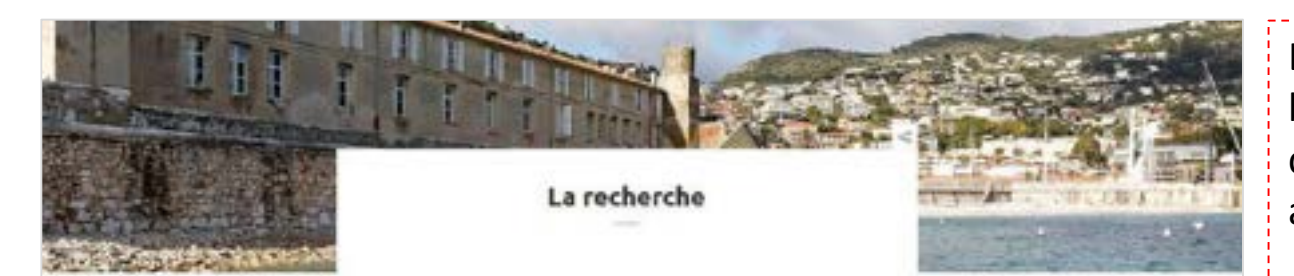

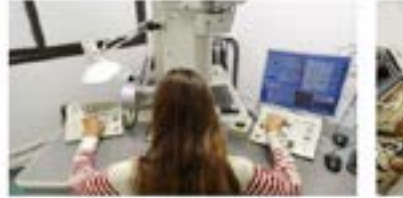

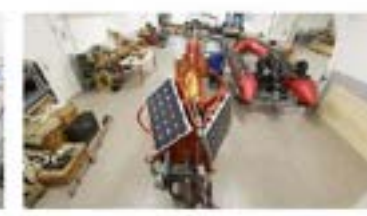

Aaes stratésiewe

Projets doctoraux, pesideciloraux et mesia

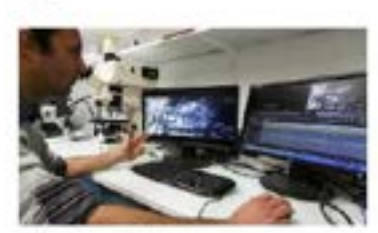

aborsieires de recharch

Le gabarit « Rubrique » donne accès, par l'affichage en format bloc texte-Image (par série de deux) à ses pages inférieures, constituant les niveaux 2 de la navigation, et correspondant aux mêmes items du menu dépliant.

Il comprend un titre, un texte d'introduction, une illustration, les blocs.

Voir page 27 « La création d'une Rubrique »

| OUI SOMMES-NOUS          | + | Axes stratégiques                           |
|--------------------------|---|---------------------------------------------|
| LA RECHERCHE             | - | Projets doctoraux, postdoctoraux et masters |
| LA FORMATION             | + | Laboratoires de recherche                   |
| LES GRANDS OUTILS        | + |                                             |
| L'INSTITUT ET LA SOCIÉTÉ | + |                                             |

# 12

## L'arborescence #4 - *L'article*

## L'article constitue une entrée de niveau 2.

## Axes stratégiques

A ce stade. Institut de l'Océan a identifié trois aves interdisciplinaires de recherche.

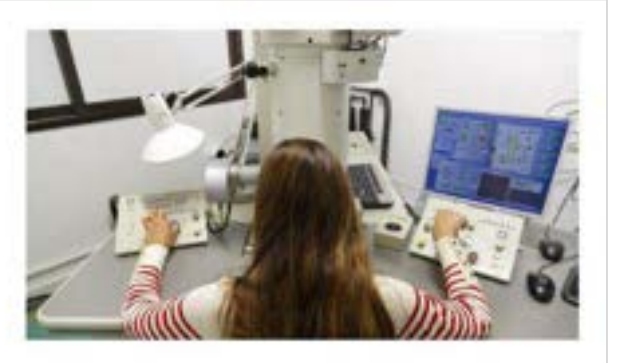

N<sup>6</sup><sub>0</sub> Publie le 38/10/2021 - His & jour le 38/10/202

AREB STRATEGIQUES

## La Mer dans l'histoire de la Terre, de la vie et des sociétés

Cette approche se décline selon différentes échelles de temps (géologique, préhistorique, historique, actuel). Elle est favorisée par la diversité des composantes de l'Alliance. Les projets transdisciplinaires pourront porter sur les origines, les évolutions et les trajectoires, il s'agit de comprendre l'impact des océans sur la Terre, le vivant et les sociétés. Il s'agit également de détecter et d'interpréter les traces que les histoires géologiques, biologiques et sociales ont laissé dans et sous les océans.

## Changements globaux, risques et adaptations

C'est aujourd'hui un sujet majeur dans de nombreuses disciplines. Des equipes de Willance Sorbonne Université sont déjà engagées dans cette direction. L'institut de l'Océan veut promouvoir une approche transverse dédiée aux spécificités océaniques.

Il est également possible, si l'arborescence doit être plus profonde, de réutiliser le gabarit « Rubrique » pour concevoir un niveau 2 et dans ce cas d'agencer les niveaux 3 avec le gabarit « Article ».

Le gabarit « Article » est dédié aux contenus éditoriaux froids. Il comprend un titre, un texte d'introduction, une illustration, des zones de textes. Des dates de publication et de mise à jour.

Voir page <u>32</u> « La création d'un Article »

## Les autres gabarits #1

## Le gabarit « Actualité ».

Beherin

## Cartographie des enjeux sur le littoral méditerranéen face au risque de tsunamis

Ave "Chargements globaux, risques at adaptations"

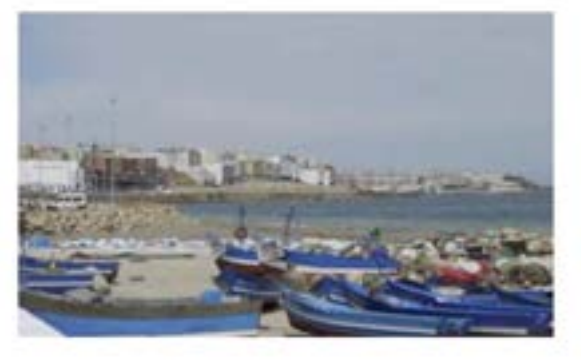

46 Public le 30/11/2020 - Plis kjour le 100/2021

Le littoral méditerranien du Maroc est exposé au phénomère de tsunami du fait des glissements sous-marins qui peuvent se produire en mer d'Alboran, à l'ouest du bassin méditerranéen. Ces derniers sont favorisés par la sismicité moyenne régionale (~ 6,6 Mw) et pourtaient entraîner une accumulation de volumes massifs d'eau sur les côtes marocaines. Imprédictible et dévastateur, comme l'ont démontré les événements de Banda Aceh, ledonésie en 2004 et de <u>Tôhoitu</u>, Japon en 2011, l'aléa de tsusami représente donc une menace latente pour la société littorale du Maroc.

L'objectif du travail engagé est d'établir un diagnostic de la vulnérabilité du littoral manocain qui s'appue sur une modélisation numérique de l'aléa qui précise les zones potentiellement inondables du territoire. L'identification et la quantification des enjeux présents sur ce territoire sont réalisées afin d'évaluer les dommages potentiels, directs et indrects, qu'un tel événement aurait sur ce littoral. Les résultats sont valorisés par le biais d'une cartographie dynamique qui prend en compte plusieurs échelles temporelles (basses et hautes saisons) et spatiales (du bâti à la parcelle). À l'aide des SIG, la cartographie considère la grande variété des enjeux existants (urbains, touristiques, agricoles, environnementaux, etc.).

L'adaptation face aux tsunamis constitue le caur de ce travail qui cherche à se rapprocher du modèle d'une société « résiliente ». Cette société sait anticiper l'aléa, mettre en place une gestion de crise adéquate, opérer un retour à une situation « normale » et tirer des leçons de tels événements. Par conséquent, le travail sera mis à destination des acteurs de la gristion du risque dans le but de contribuer à une approche intégrée et dynamique des risques côtiers méditerranéens, ainsi qu'à destination du public dans une démarche de sensibilisation. Il comprend un titre, une illustration, un texte d'introduction, des dates de publication et de mise à jour.

Voir page <u>38</u> « La création d'une Actualité »

## Les autres gabarits #2

## Le gabarit « Événement ».

Depressioned maritime, abort distances

La marine royale et la Royal Navy à l'épreuve de la guerre d'indépendance américaine

ADDITION ADDITION ADD

🗂 LE 02 PEV 2021

(1) 00.00-00:00

Steininaire

Par Olivier Chaline.

Cycle de seminaires "L'opérationnel maritime, objet d'histoire".

informations détaillées à venir.

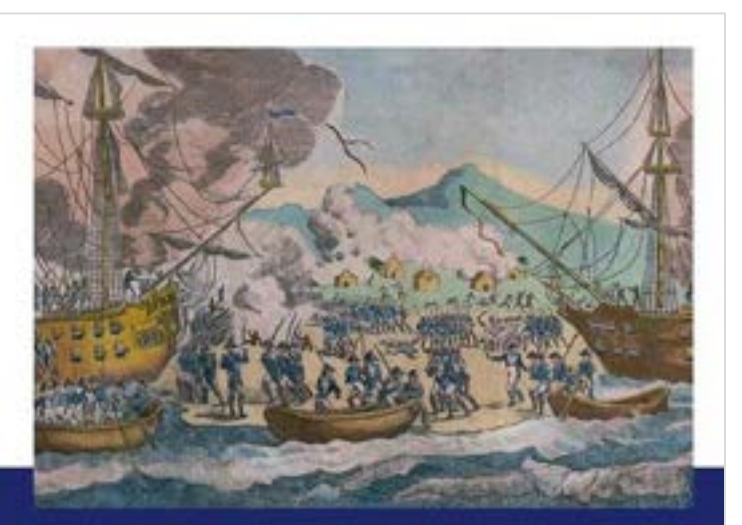

Ce gabarit permet le signalement d'un événement, au sens borné dans le temps.

Il comprend un titre, un texte d'introduction, une illustration, la date et les horaires de l'événement, le type d'événement, son lieu, un contact éventuel, le nom de l'auteur, un sous-titre éventuel, un texte de présentation.

Voir page 39 « La création d'un Événement »

## Les autres gabarits #3

## Le gabarit « Parution ».

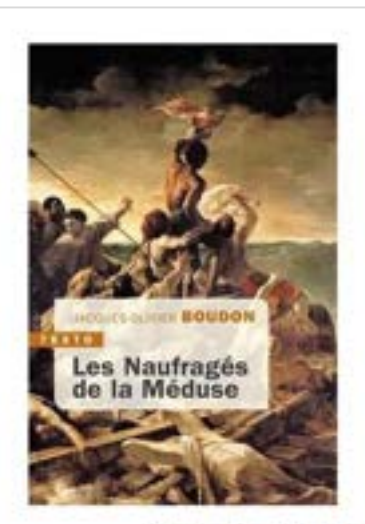

Les Naufragés de la Méduse Par Jacquez-Olivier Brudon

Editions Tailandier

a Parule 7.01 2021

### Note de l'éditeur

2 juillet 1815. La frégate La Méduse sièchoue sur un banc de sable au large de la Mauritanie. Cent cinquante passagets sont abandonnés sur un radeau qui dérive pendant treize jours. Ouinze seulement survivent. Quatre témoignent de cette expérience hors du commun. Leur récit bouleverse et divise la France de la Restauration. À travers la mise en cause du capitaine, c'est le gouvernement lui-même qui est attaqué. Au-delà de cette dimension politique, les Français découvrent avec stupeur cette aventure tragique et macabre où, sans provisions, les naufragés se sont entretués, les rescapés dévorant la chair des cadavres. Partant des récits des témoins et d'archives inédites, Jacques-Olivier Boudon nous raconte les rebondissements de ce drame qui touche les replis les plus sombres de l'âme humaine.

Jocques-Ollvier Boudon, ancien élève de l'ENS, est professeur d'histoire contemporaine à Sorbonne Université. Président de l'Institut Napoléon, il a publié une trentaine d'auvrages consocrés à l'Empire et à l'histoire du XIX<sup>e</sup> siècle. Ce gabarit permet le signalement des ouvrages parus.

Il comprend un titre, une illustration obligatoire (couverture), le nom de l'auteur, un sous-titre éventuel, le lien vers la maison d'édition, la date de parution.

Il est d'usage de reproduire le texte de la 4<sup>e</sup> de couverture et de mentionner la qualité de l'auteure ou de l'auteur.

Voir page <u>40</u> « La création d'une Parution »

## Les autres gabarits #4

## Le gabarit « Personne ».

TARDINANSIS LE 11

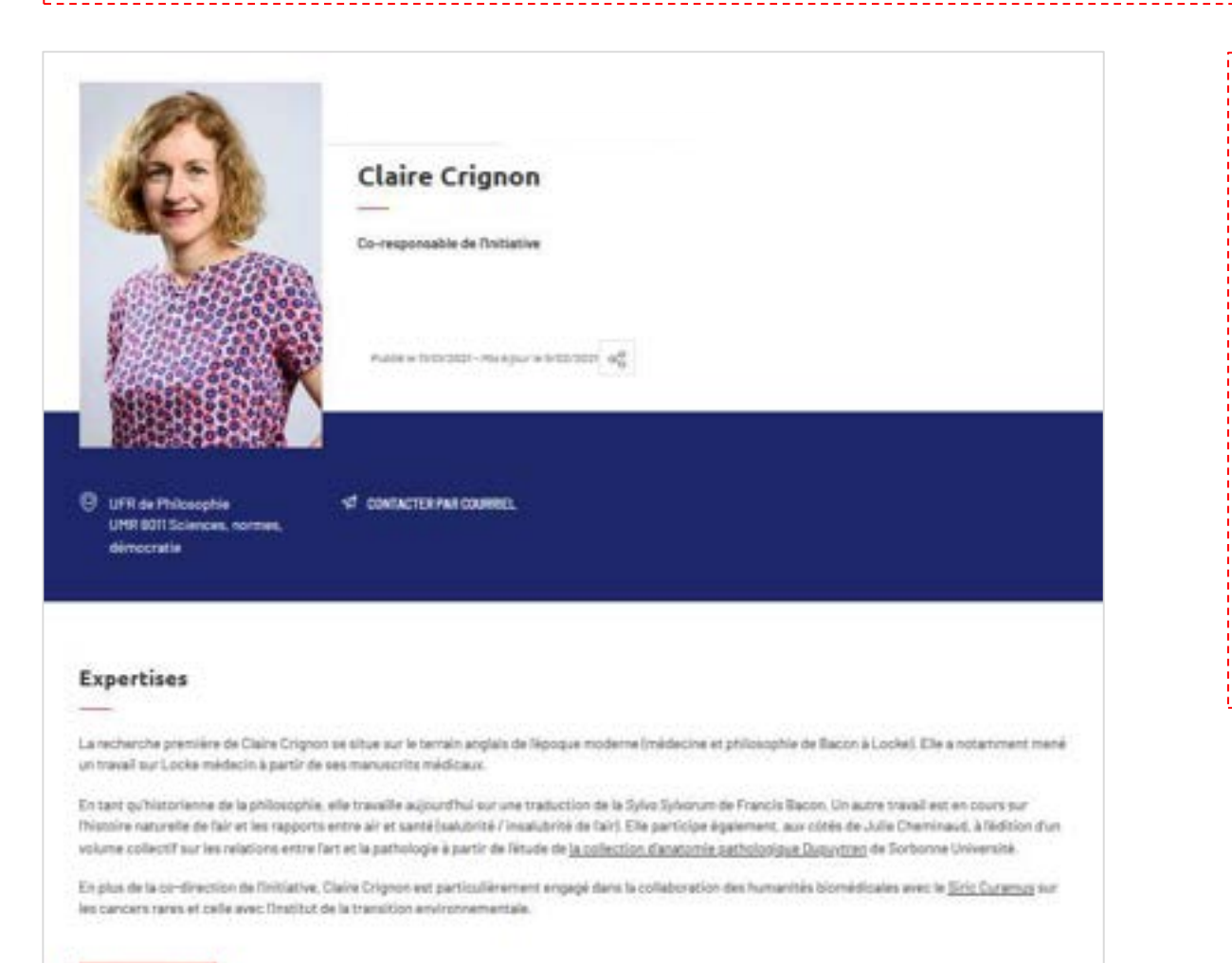

Ce gabarit permet de proposer une « fiche d'identité » des membres d'une structure.

Il comprend le nom et prénom, le titre ou qualité de la personne, sa photo, ses coordonnées illustration, le nom de l'auteur, un sous-titre éventuel, une ou plusieurs zones de texte de présentation.

Les contenus de type « Personne » sont agrégés sur leur *landing page*, pouvant ainsi constituer un annuaire des membres de la structure.

Voir page 41 « La création d'une Personne »

## Les autres gabarits #5

## Le gabarit « Dossier ».

## Musealia, l'objet du mois

Tous les mois. Sortionne Université fait découvrir à sa communauté et au grand public un objet issu de ses collections. Les œuvres d'art, documents patrimoniaux, échantilions géologiques, spécimens zoologiques ou encore restes humains présentés dans Museolio témoignent de la richesse des collections de Sortionne Université et apportent un éclairage unique sur finistoire des sciences, des disciplines et de leur enseignement.

Le cycle Museolic est pilote par la Bibliothèque de Sorbonne Université, et notamment son Pôle Patrimoine.

oc 1 Pobolé le 14/01/2020 - Mie à jour le 22/04/2020

### Sommaire

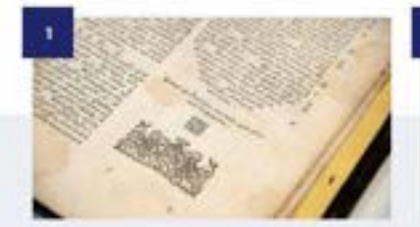

Musealia - La Bible de Bucarest

Shieldens, ferinansi

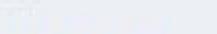

Musealia - Les dessins anatomiques de Joseph Jumentié

Parimites

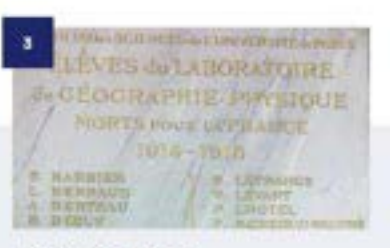

Musealia - Plaque commémorative des élèves du laboratoire de géographie physique Ce gabarit permet de constituer des ensemble thématiques rassemblant des contenus autour d'un même sujet.

Voir page <u>42</u> « La création d'un Dossier »

## Les autres gabarits #6

Le gabarit « Vidéo ».

Ce gabarit a pour fonction de référencer une vidéo préalablement hébergée sur une chaîne YouTube et de la faire jouer sur une page du site.

Voir pages <u>44</u> et suivantes « La création d'une Vidéo et son insertion dans un contenu »

## Les Landing pages #1

Les gabarits « Landing page ».

Une landing page fonctionne sur le principe d'agrégation automatique des contenus de même gabarit – de type Actualité, Événement, Vidéo, Parution, Personne, Dossier - publiés sur le site. Elles sont préinstallées et ne requièrent pas d'action particulière. Les landing Actualités et Événements :

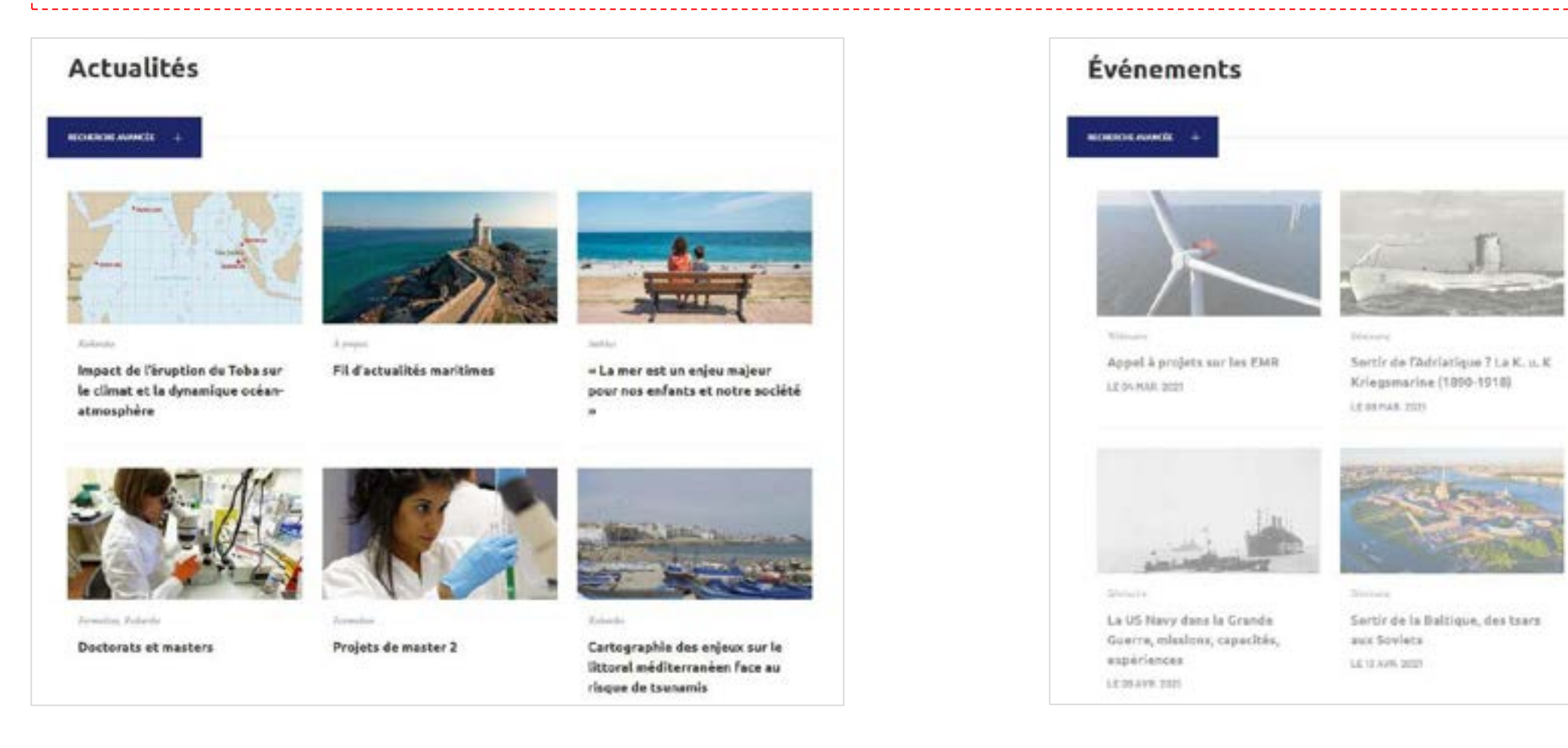

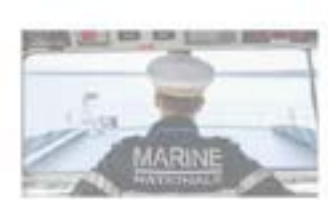

La marine Française à l'épreuve du raisonnement capacitaire LE 22 Mar. 2023

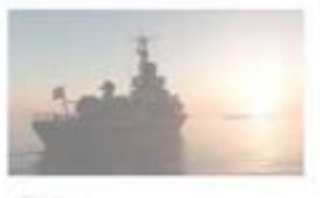

Conclusion du cycle "L'opérationnel maritime, objet d'histoire" LEON HAL 2001

## Les *landing pages* #2

## Les landing « Vidéos, Parutions, Personnes ».

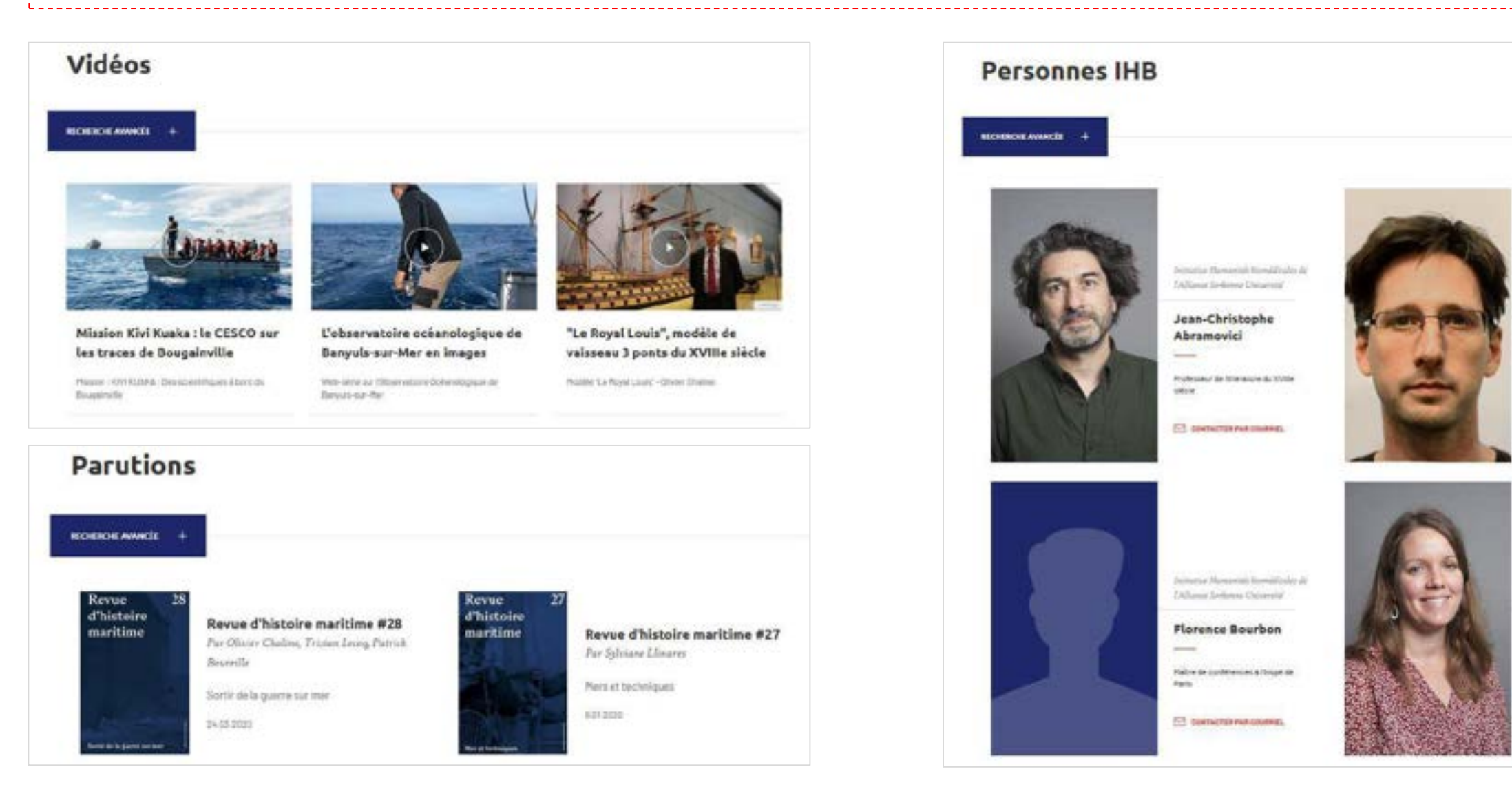

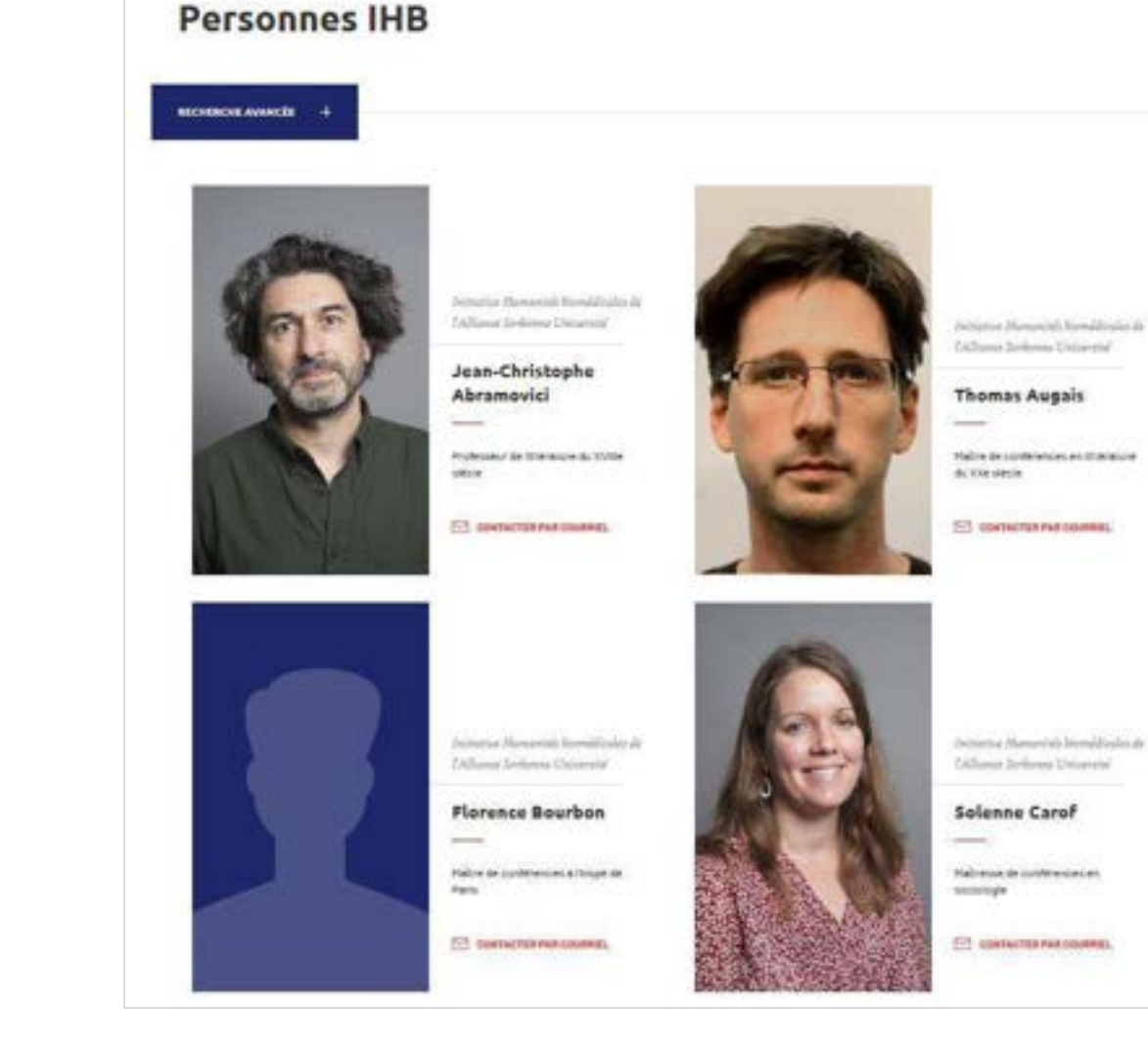

## Les *landing pages* #3

## La landing « Dossiers ».

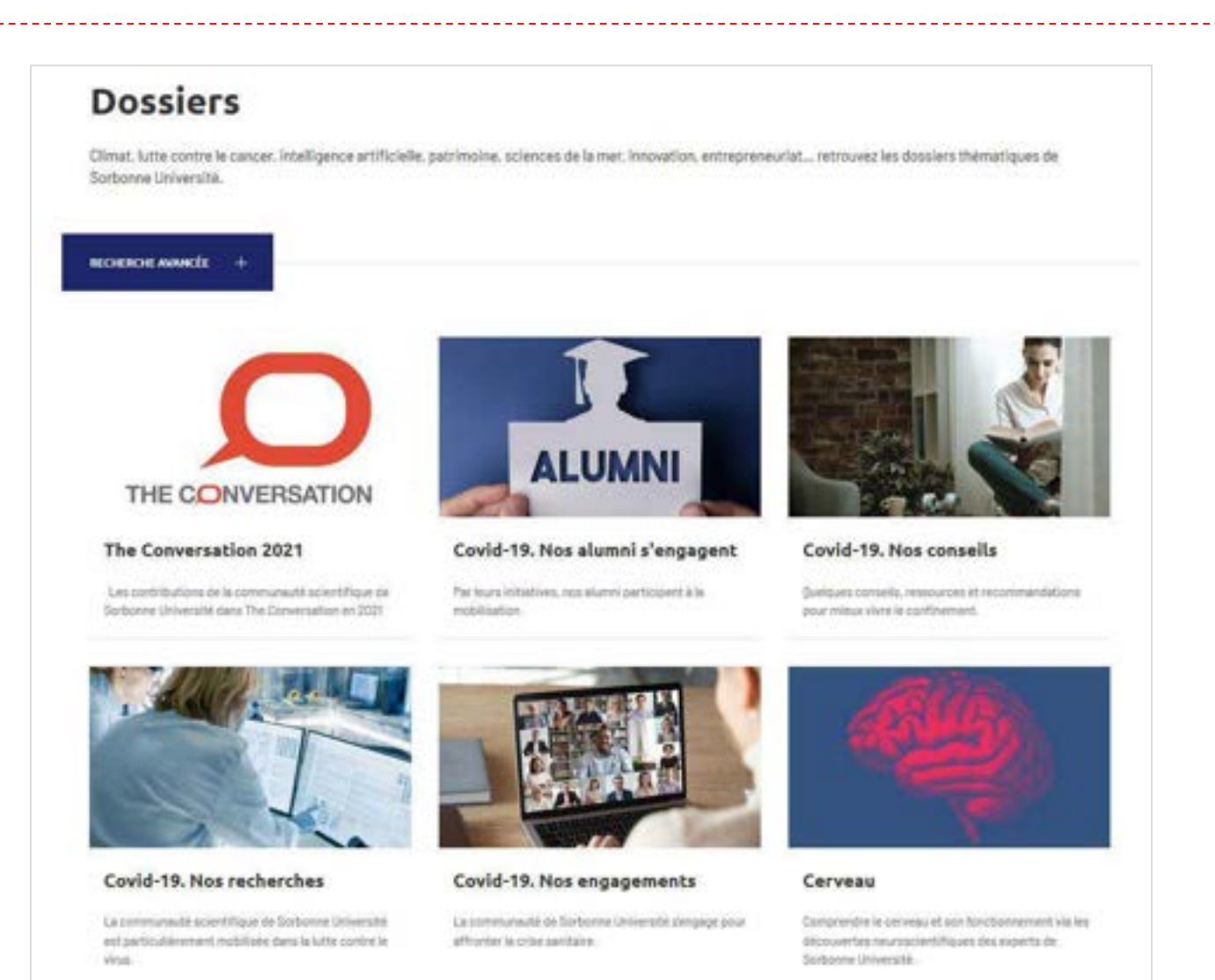

Vidées

## La Newsroom

## Le gabarit Newsroom (Ça se passe à ...).

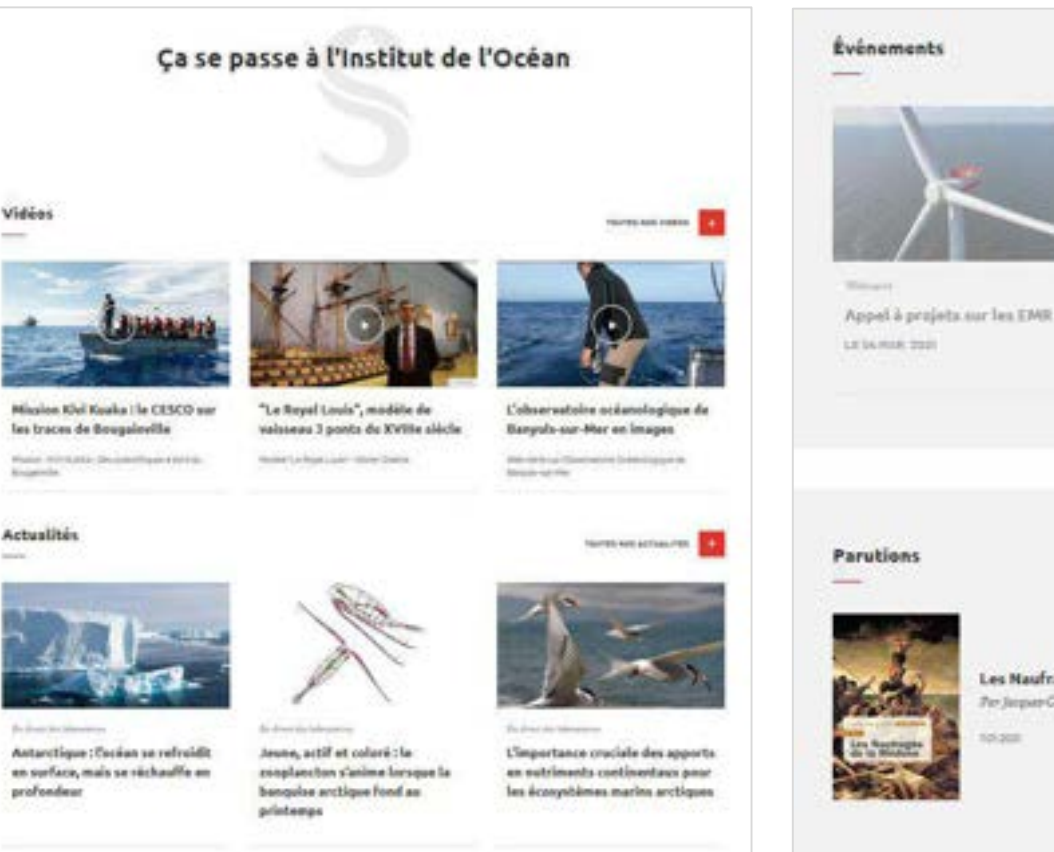

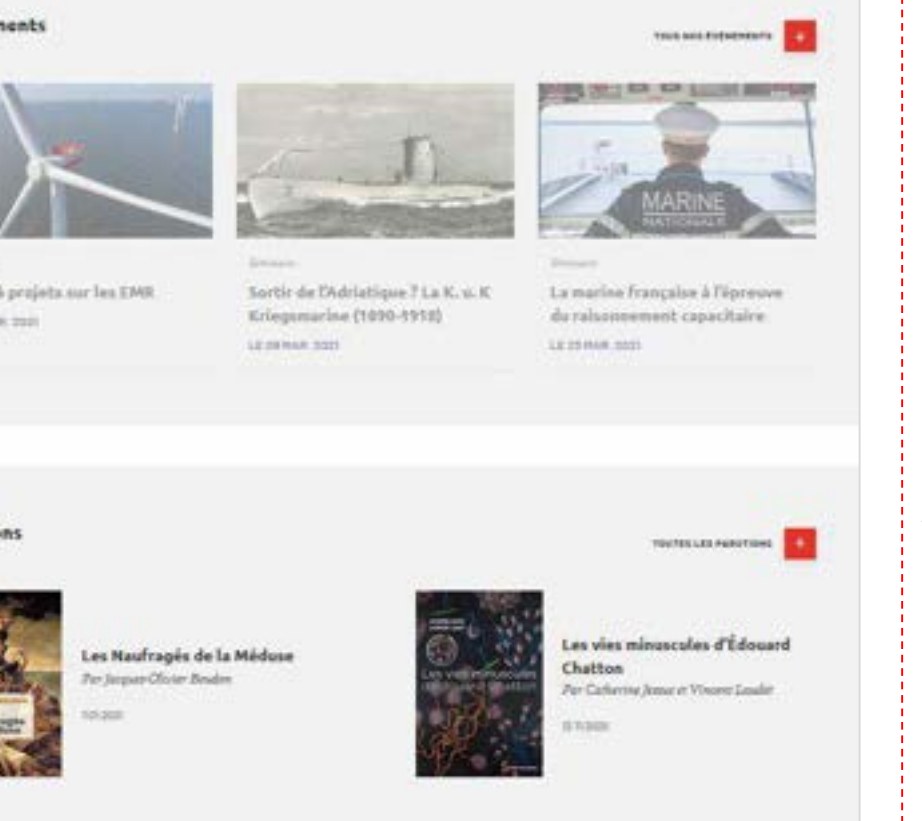

Cette page vient compléter les contenus chauds de la page d'accueil.

Elle s'administre manuellement pour y faire figurer les éléments de son choix.

Elle fonctionne également par tranche : Vidéos, Actualités, Événements, Parutions, Dossiers. *Voir page* <u>58</u>

« Gestion de la Newsroom ».

## Les modules utiles

Panneau d'affichage des *Nodes* (gabarits de pages).

**Documents** (gestion de fichiers à signaler en téléchargement sur une page - Voir page <u>59</u>).

Taxonomie (gestion de mots-clés - Voir page 70).

| 击 Gérer mon site                    | 🗮 Configurer 🔍 Rechercher                   | 1 apinedjian          |                 |                    | <b>_</b>             |                       |               |                      |
|-------------------------------------|---------------------------------------------|-----------------------|-----------------|--------------------|----------------------|-----------------------|---------------|----------------------|
| Site modèle rouge                   |                                             | Modifier Node         | s Members Taxon | iomie Media Docume | nts Gérer Taffichage | All entities Webforms | Menus Livre C | Groupes Arborescence |
| Site mo                             | <i>dèle rouge</i> nodes                     |                       |                 |                    |                      |                       |               |                      |
| Accueil + Adminis                   | stration = Groups = Site modèle rouge = Con | itenu                 |                 |                    |                      |                       |               |                      |
| Add existin                         | g content Add new content                   |                       |                 |                    |                      |                       |               |                      |
| Titre                               | Туре                                        | Statut de publication | Langue          |                    | Profil               | Authored by           |               |                      |
| Appliquer<br>Action<br>Selectionner | une opération *                             |                       |                 |                    |                      |                       |               |                      |
| SELECTED                            | OTTEMS IN THIS VIEW                         |                       |                 |                    |                      |                       |               |                      |
|                                     | Titre                                       |                       | Type de contenu | Langue             | Statut               | Updated               |               | Operations           |
| 14                                  | Geoloc modèle rouge                         |                       | Géolocalisation | French             | Published            | 19/11/2019            | 10:41         | Edit -               |
| П з                                 | Page d'accueil                              |                       | Page d'accuell  | French             | Published            | 19/11/2019            | 10:40         | Edit 💌               |
| □ 17                                | Calse passe à 1 Modèle Rouge                |                       | Newsroom        | French             | Published            | 16/11/2019            | 10:47         | Edit 👻               |

## Les actions possibles #1

Le panneau d'affichage liste les *Nodes* du site : sa page d'accueil, ses rubriques, articles, actualités, etc.

Il permet **de créer 1** de nouveau contenus ou **d'accéder 2** à des contenus existants, pour modification par exemple, au clic sur le lien pour passer en mode Navigation, ou par le menu « Edit » pour passer directement en mode Édition.

## Pour modifier la Page d'accueil, seule page concernée par cette particularité, il faut impérativement passer par « Edit ».

| ue                                     | Туре                                                 | Statut de publication | Langue   | Profil                                       | Authored by                |                                    |                                                     |                            |
|----------------------------------------|------------------------------------------------------|-----------------------|----------|----------------------------------------------|----------------------------|------------------------------------|-----------------------------------------------------|----------------------------|
|                                        | + Tout +                                             | * - Tout *            | + Tout - | * -Tout - *                                  |                            |                                    | 0                                                   |                            |
| Appliquer                              |                                                      |                       |          |                                              |                            |                                    |                                                     |                            |
| tion                                   |                                                      |                       |          |                                              |                            |                                    |                                                     |                            |
| - Sélectionner une opéra               | rion *.                                              |                       |          |                                              |                            |                                    |                                                     |                            |
|                                        |                                                      |                       |          |                                              |                            |                                    |                                                     |                            |
| <ul> <li>SELECTED OTTEMS IF</li> </ul> | I THIS VIEW                                          |                       |          |                                              |                            |                                    |                                                     |                            |
|                                        |                                                      |                       |          |                                              |                            |                                    |                                                     |                            |
| Appliquer aux éléme                    | nts sélectionnés                                     |                       |          |                                              |                            |                                    |                                                     |                            |
| Appliquer aux éléme                    | nts sélectionnés                                     |                       |          | Type de contenu                              | Langue                     | Statut                             | Updated                                             | Operatio                   |
| Appliquer aux éléme                    | nts sélectionnés<br>re<br>ge d'accueil               |                       |          | Type de contenu<br>Page d'accueil            | Langue<br>French           | Statut<br>Published                | Updated<br>02/03/2021 - 13/27                       | Operatio     Edit          |
| Appliquer aux éléme                    | ints sélectionnés<br>re<br>ge d'accueil<br>: ARTICLE |                       |          | Type de contenu<br>Page d'accueil<br>Article | Langue<br>French<br>French | Statut<br>Published<br>Unpublished | Updated<br>02/03/2021 - 13:27<br>02/03/2021 - 13:27 | Operatio     Edit     Edit |

# Les actions possibles #2

Il est possible de rechercher un *node* grâce aux filtres par terme (titre), catégories de contenus (type), état (statut de publication), ou auteur.

| Titre             | Туре                                               | Statut de publication Langu | ie         | Profil                      | Authored by |                     |                            |   |      |
|-------------------|----------------------------------------------------|-----------------------------|------------|-----------------------------|-------------|---------------------|----------------------------|---|------|
|                   | +Tout+                                             | * + Tout - * + Tou          | A- *       | - Tout - *                  |             |                     | 0                          |   |      |
| Appliquer         |                                                    |                             |            |                             |             |                     |                            |   |      |
| Andrea            |                                                    |                             |            |                             |             |                     |                            |   |      |
| - Sélectionner ur | ne opération *                                     |                             |            |                             |             |                     |                            |   |      |
| Contraction of    |                                                    |                             |            |                             |             |                     |                            |   |      |
| ► SELECTED Ø      | ITEMS IN THIS VIEW                                 |                             |            |                             |             |                     |                            |   |      |
|                   |                                                    |                             |            |                             |             |                     |                            |   |      |
| Appliquer au      | x éléments sélectionnés                            |                             |            |                             |             |                     |                            |   |      |
| Appliquer au      | x éléments sélectionnés                            |                             |            |                             |             |                     |                            |   |      |
| Appliquer au      | x éléments sélectionnés<br>Titre                   |                             | Тур        | e de contenu                | Langue      | Statut              | Updated                    | ~ | Oper |
| Appliquer au      | x éléments sélectionnés<br>Titre<br>Page d'accueil |                             | Tys<br>Pag | e de contenu<br>e d'accueil | Langue      | Statut<br>Published | Updated 02/03/2021 - 13/27 | ÷ | Oper |

## La conception des pages

## La création d'une page :

- 1 Ajouter un nouveau contenu.
- **2** Sélectionner le type de page dans la liste des gabarits proposés.

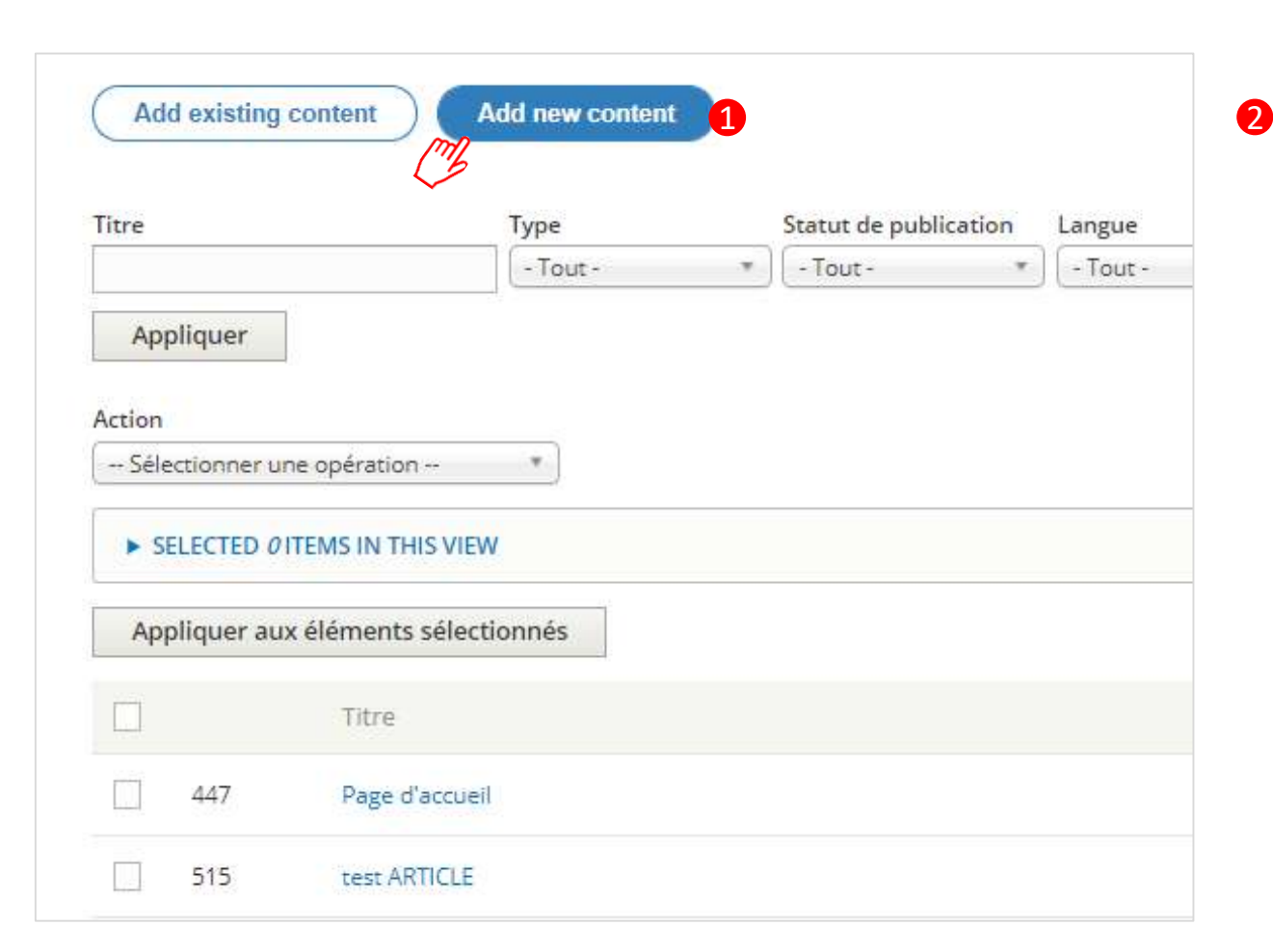

## Actualité 80 Add new content of type Actuality to the group. Article Nº 1 Add new content of type Article to the group. O Dossier Add new concent of type Dossiur to the group. O Événement 74 Add new content of type Evenement to the group. Formulaire Add new content of type Formulaire to the group. Géolocalisation Add new content of type Geolocalisation to the group. Landing Add new content of type Landing to the group. Newsroom Add new content of type Newsroom to the group. Page d'accueil Add new content of type Page d'accueil to the group. Parution Add new content of type Asistion to the group. Personne En. Add new content of type Parazonne to the group. Rubrique N/3 Add new content of type Rubrique to the group. Vidéo 3 Add new content of type Vidáo to the group.

## La création d'une *Rubrique* #1

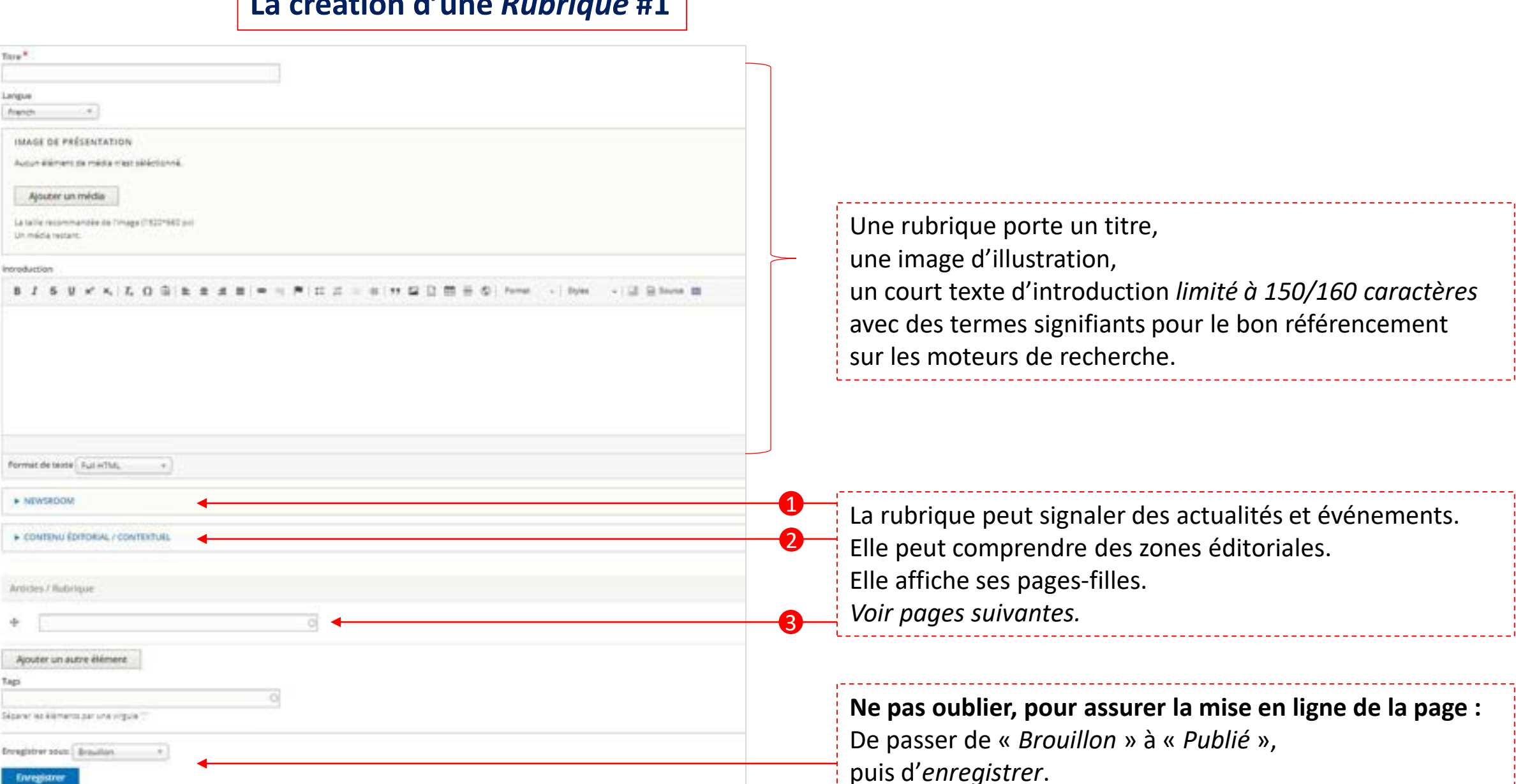

## La création d'une *Rubrique* #2

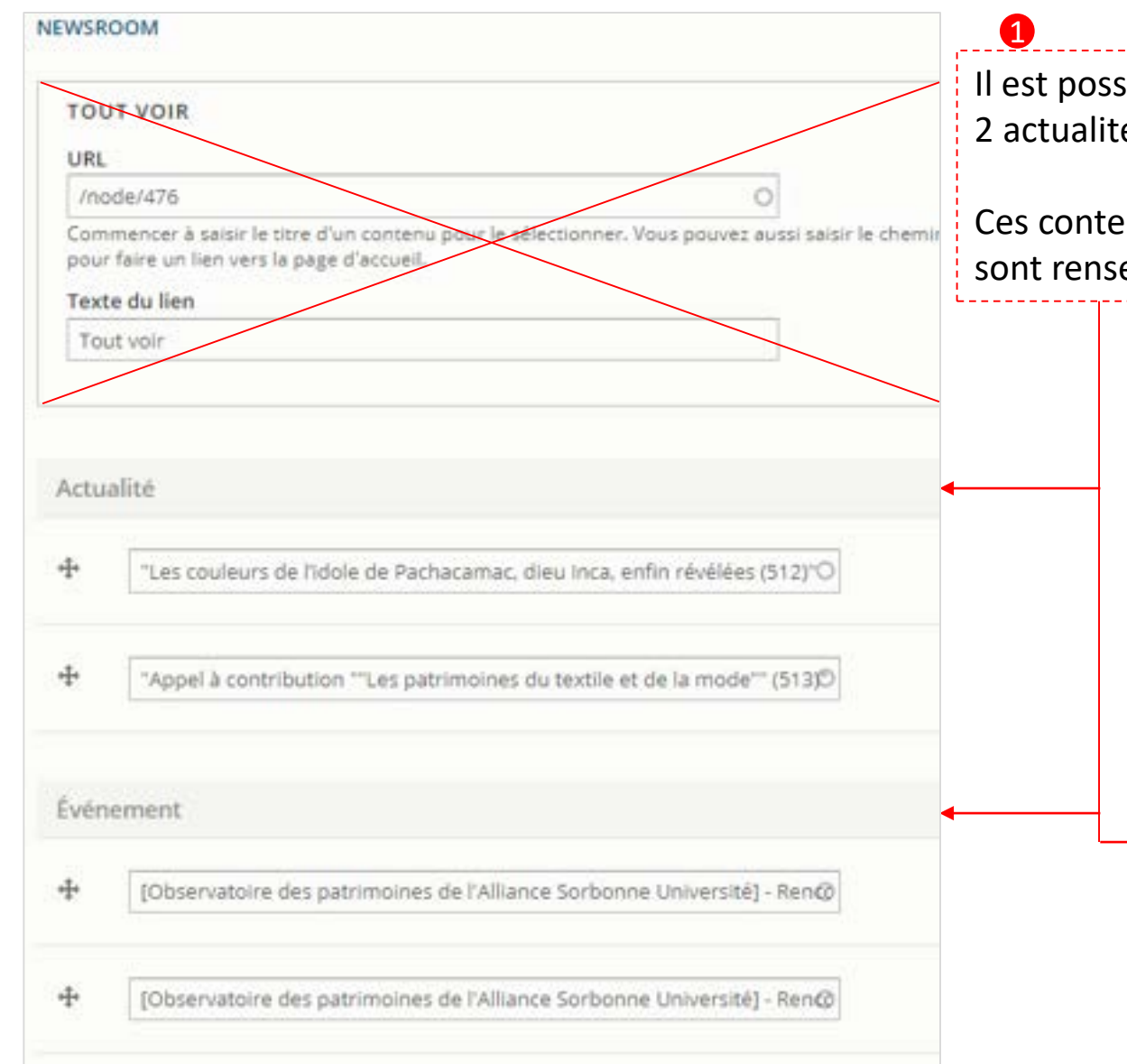

Il est possible de signaler sur une rubrique : 2 actualités et 2 événements.

Ces contenus, préalablement créés dans le gabarit requis (voir pages <u>38-39</u>), sont renseignés dans ces champs par « *autocomplétion* ».

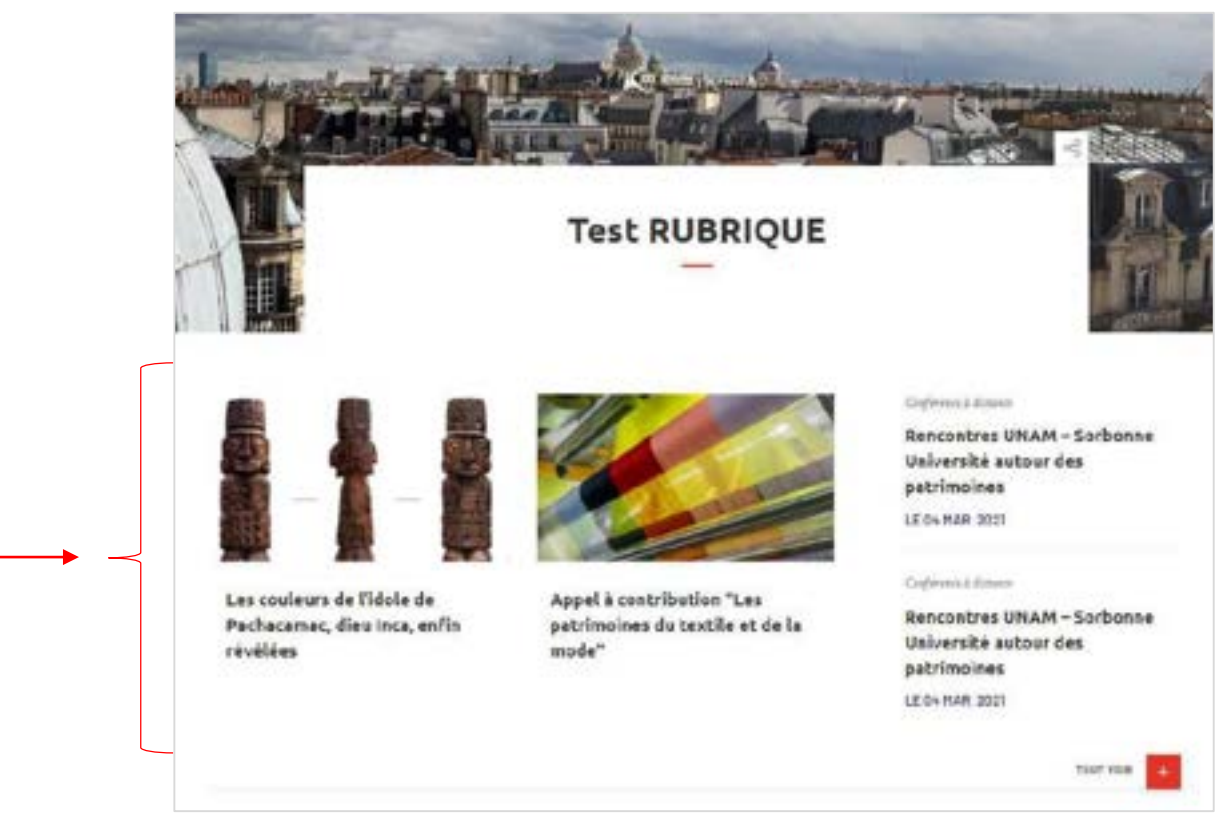

# La création d'une *Rubrique* #3

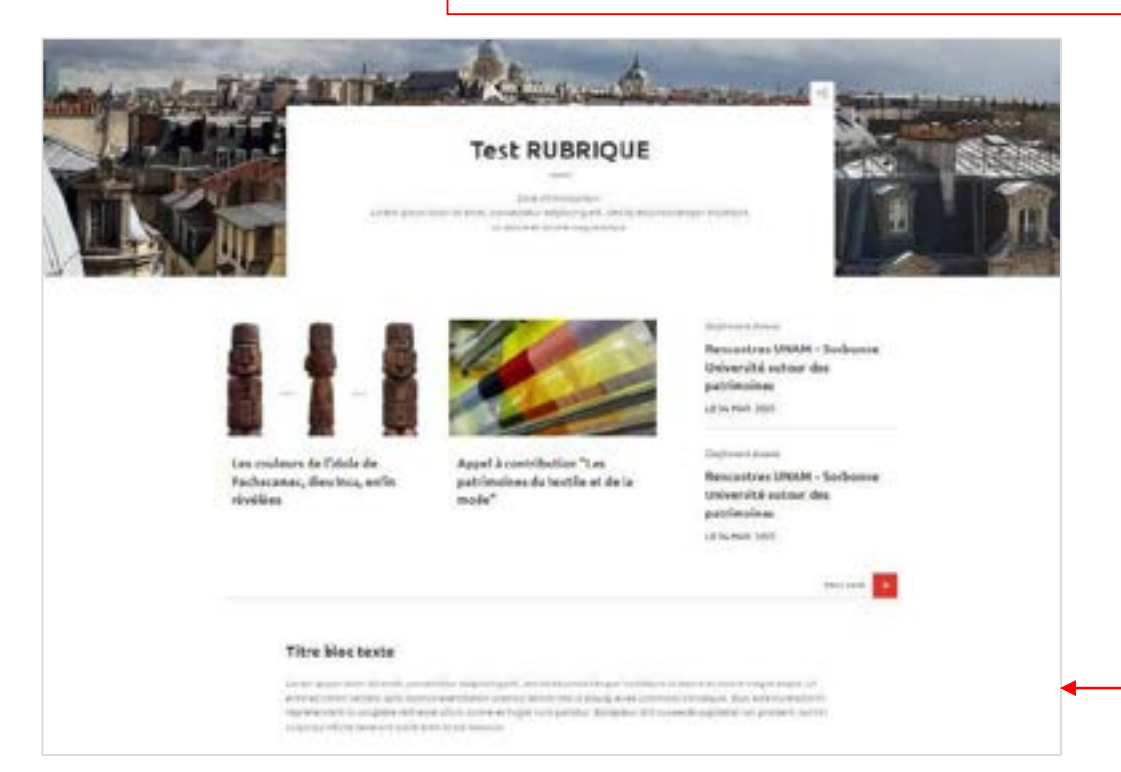

Il est possible de renseigner des zones éditoriales sur une rubrique, *même si ce n'est pas sa vocation première.* 

## La création d'une *Rubrique* #4

| 4                        | [Observatoire des patrimoines de l'Alliance Sorbonne Université] - N |
|--------------------------|----------------------------------------------------------------------|
|                          |                                                                      |
| <b>+</b>                 | [Observatoire des patrimoines de l'Alliance Sorbonne Université] - N |
|                          |                                                                      |
| Ajo                      | uter un autre élément                                                |
| 0.000000                 | uter un autre element                                                |
| ags                      | uter un autre element                                                |
| ags                      | O                                                                    |
| ags<br>éparer            | les éléments par une virgule ","                                     |
| ags<br>éparer            | les éléments par une virgule ","                                     |
| ags<br>éparer<br>tat act | les éléments par une virgule ","<br>tuel: Brouillon                  |

Une rubrique doit signaler ses pages-filles (niveau 2) quand elles existent, ces blocs de navigation se rajoutent autant que nécessaire.

Ces contenus, préalablement créés dans le gabarit requis, en Rubrique et/ou Article (voir pages 27 et 32), sont renseignés dans ces champs par « *autocomplétion* ».

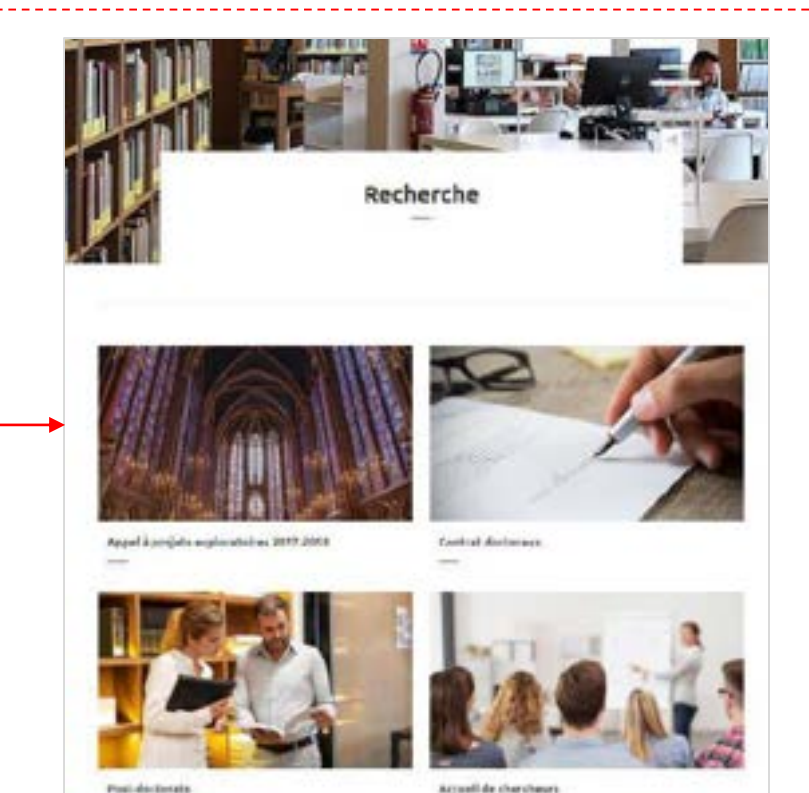

# La création d'une *Rubrique* #5

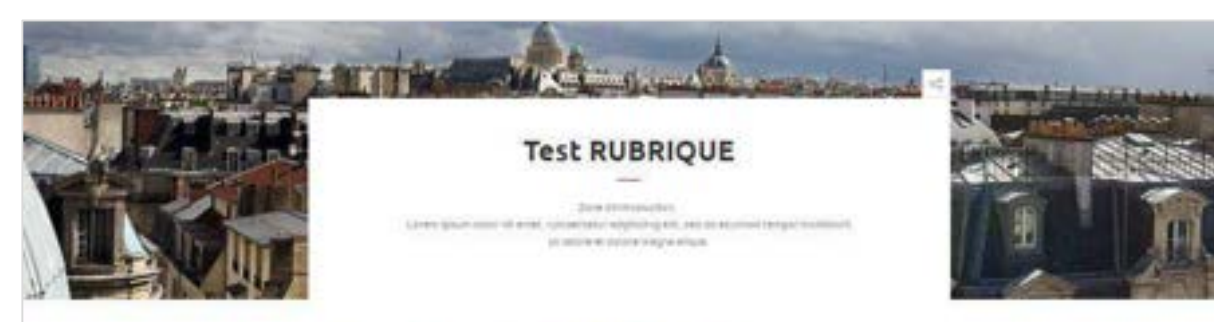

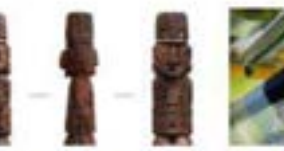

Les couleurs de l'idole de Pachacamac, dieu teca, enfin révélées

Appel & contribution "Les patrimoines du textile et de la mode"

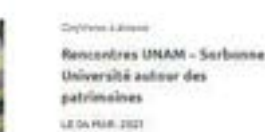

Ceptron Lines Resoundres UNAM - Surbonne Université autour des patrimoines LE DA HAR. DID!

### Titre bloc texte

Linking generation of an education in placing KK, and its disconsidering a method of all anomal places to began strated. while a listing service, and builts of weather instance works for a single weather increased by the star increased in representation coupling articles place place to be to happened a subspace the scenario coupled for polarity and its sugar out officers instanced maintained and address.

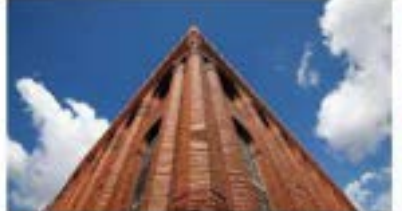

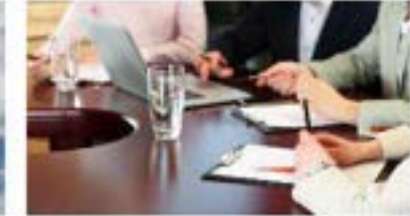

Nos missions

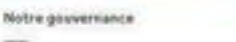

## **Attention** :

Les éléments « Actualités » et « Événements » d'une part, et un éventuel contenu éditorial d'autre part, sont positionnés en haut de page, ils relèguent de fait les blocs de navigation plus bas dans la page.

# La création d'un Article #1

| Titre "                                                                                                    |                                                                                                    |
|----------------------------------------------------------------------------------------------------|----------------------------------------------------------------------------------------------------|
| Linna                                                                                                    |                                                                                                    |
| Prench *                                                                                                    |                                                                                                    |
| IMAGE DE PRÉSENTATION                                                                                         |                                                                                                    |
| Aucun élément de média n'est séléctionné.                                                                     |                                                                                                    |
| Ajouter un média                                                                                              | Un article porte un titre,                                                                                                    |
| Un média restant.                                                                                             | une image d'illustration,                                                                                                    |
| ntroduction                                                                                                   | un court texte d'introduction, <i>limité à 150/160 caractères,</i>                                                                                          |
| B   = =   ■   12   22   22   22   22   Formet -   Styles -                                                    | avec des termes signifiants pour le bon référencement                                                                                                    |
|                                                                                                    | sur les moteurs de recherche.                                                                                                    |
|                                                                                                    |                                                                                                    |
|                                                                                                    |                                                                                                    |
|                                                                                                    |                                                                                                    |
|                                                                                                    |                                                                                                    |
|                                                                                                    |                                                                                                    |
|                                                                                                    |                                                                                                    |
|                                                                                                    |                                                                                                    |
| - <u>Bunder</u> (B)                                                                                           | Un article doit comprendre des zones éditoriales et contextuelles                                                                                           |
| CONTENU ÉDITORIAL / CONTEXTUEL                                                                                | Il peut signaler des actualités et événements.                                                                                                    |
| lags                                                                                                    | Voir pages suivantes.                                                                                                    |
|                                                                                                    |                                                                                                    |
| 0                                                                                                    |                                                                                                    |
| ()<br>Aparer les éléments par une virgule "."                                                                 |                                                                                                    |
| O<br>Séparer les éléments par une virgule "."<br>État actuel: Brouillon                                       | Ne pas oublier, pour assurer la mise en ligne de la page :                                                                                                  |
| Séparar les éléments par une virgule "."  État actuel: Brouillon  Dhanger pour: Brouillon                     | Ne pas oublier, pour assurer la mise en ligne de la page :<br>De passer de « <i>Brouillon</i> » à « <i>Publié</i> »,                                        |
| Ciperer les éléments par une virgule "." Etat actuel: Brouillon Onanger pour: Brouillon Enregistrer Supprimer | <b>Ne pas oublier, pour assurer la mise en ligne de la page :</b><br>De passer de « <i>Brouillon</i> » à « <i>Publié</i> »,<br>puis d' <i>enregistrer</i> . |

# La création d'un Article #2

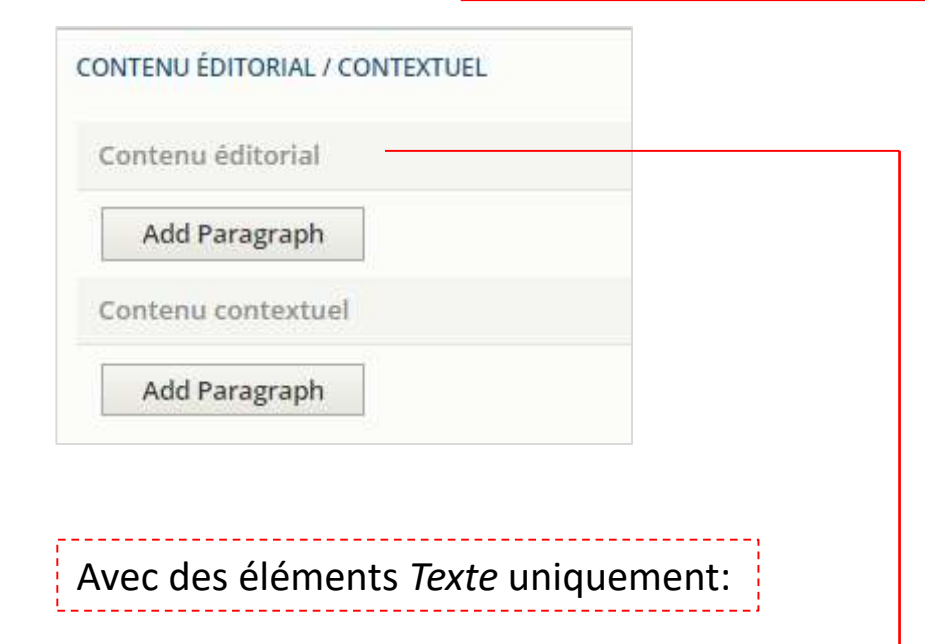

| Texte |                          |      |                          |                          |
|-------|--------------------------|------|--------------------------|--------------------------|
| Ē.    | BLOC TEXTE               |      | BLOC TEXTE + TEXTE 50/50 | BLOC ONGLETS / ACCORDÉON |
|       |                          |      |                          |                          |
|       | Ajouter                  |      | Ajouter                  | Ajouter                  |
| -     | BLOC CITATION            | 7 12 | BLOC TABLEAU DE DONNÉES  | BLOC LIBRE               |
|       |                          |      |                          |                          |
|       | Ajouter                  |      | Ajouter                  | Ajouter                  |
|       | BLOC CITATION<br>Ajouter |      | BLOC TABLEAU DE DONNÉES  | BLOC LIBRE<br>Ajouter    |

# La création d'un Article #3

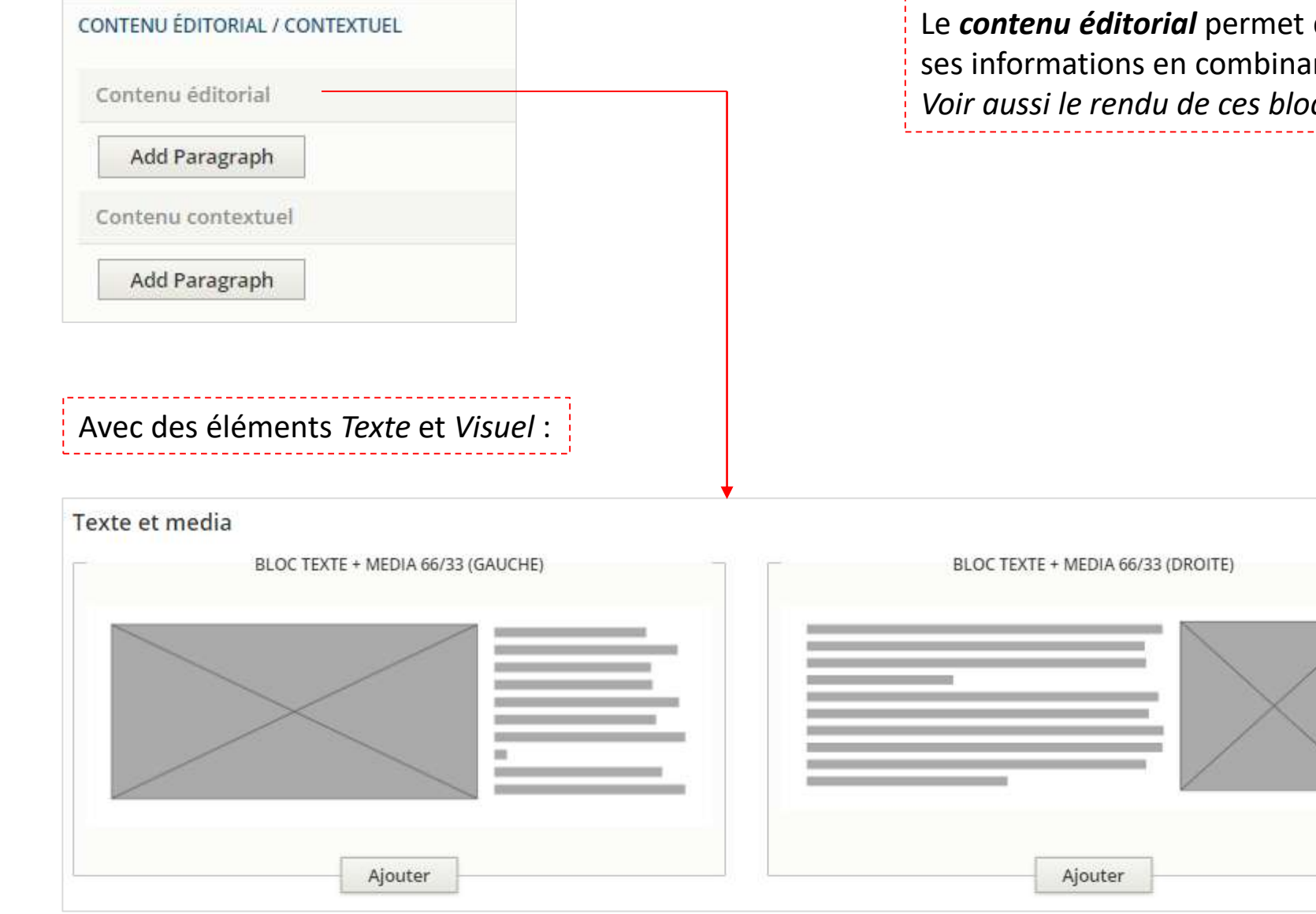

# La création d'un Article #4

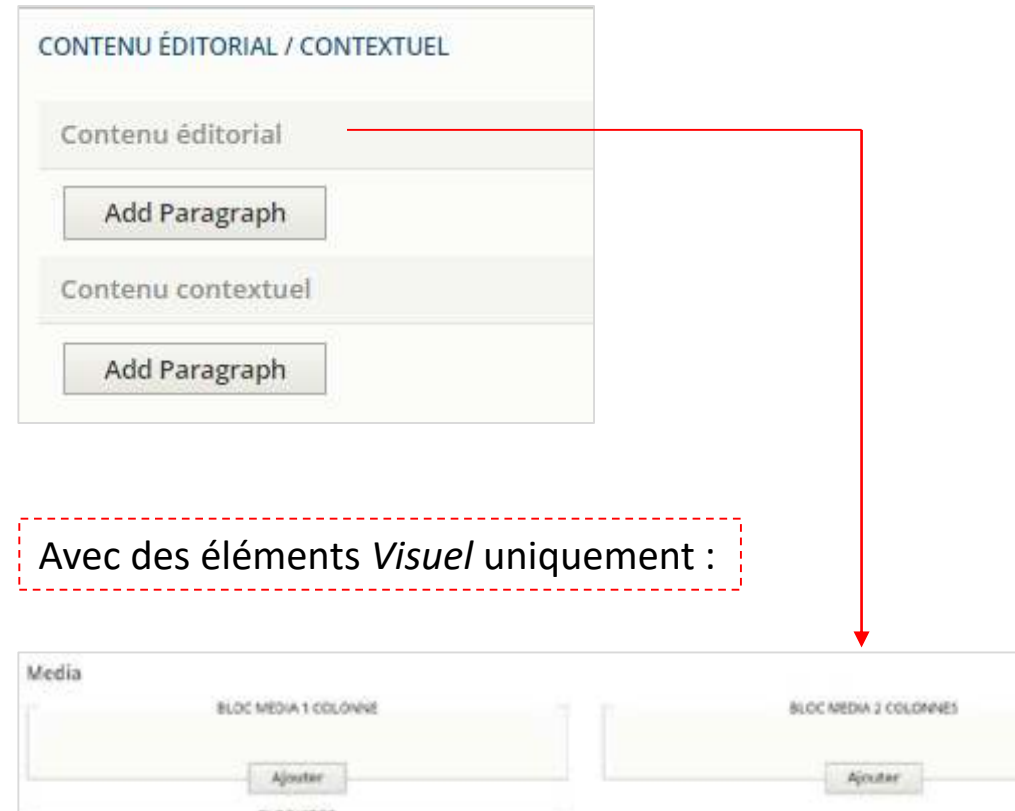

| Media | BLOC MEDIA 1 COLONNE  | BLOC MEDIA 2 COLONINES | SUDER   |
|-------|-----------------------|------------------------|---------|
|       | Ajouter<br>BLOC VIDEO | Ajouter                | Agostar |
| 1     | -                     |                        |         |
|       |                       |                        |         |
|       | <b>O</b>              |                        |         |
|       | Ajouter               |                        |         |

# La création d'un Article #5

| CONTENU ÉDITORIAL / CONTEXTUEL |               | Le <b>contenu</b><br>ses informa | <i>éditorial</i> permo<br>tions en combi |
|--------------------------------|---------------|----------------------------------|------------------------------------------|
| Contenu éditorial              |               | Voir aussi le                    | rendu de ces b                           |
| Add Paragraph                  |               | L                                |                                          |
| Contenu contextuel             |               |                                  |                                          |
| Add Paragraph                  |               |                                  |                                          |
|                                |               |                                  |                                          |
|                                |               |                                  |                                          |
| Avec d'autres éléments :       |               |                                  |                                          |
|                                | •             |                                  |                                          |
| Other BLOC GÉOLOCALSATION      | FORMULAIRE    |                                  | BLOC CONTACT                             |
|                                |               |                                  |                                          |
| Ajoster                        | Ajexator      |                                  | Ajouter                                  |
| BLOC FRERGUE                   | BLOC TIMELINE |                                  | BLOC VIDEO (TO                           |
| Ajouter                        | Ajoutar       |                                  | Ajouter                                  |
| TECTE-MÉDIA NÉGATIF            |               |                                  | and the second second                    |
|                                |               |                                  |                                          |
|                                |               |                                  |                                          |
|                                |               |                                  |                                          |
|                                |               |                                  |                                          |
## La création d'un Article #6

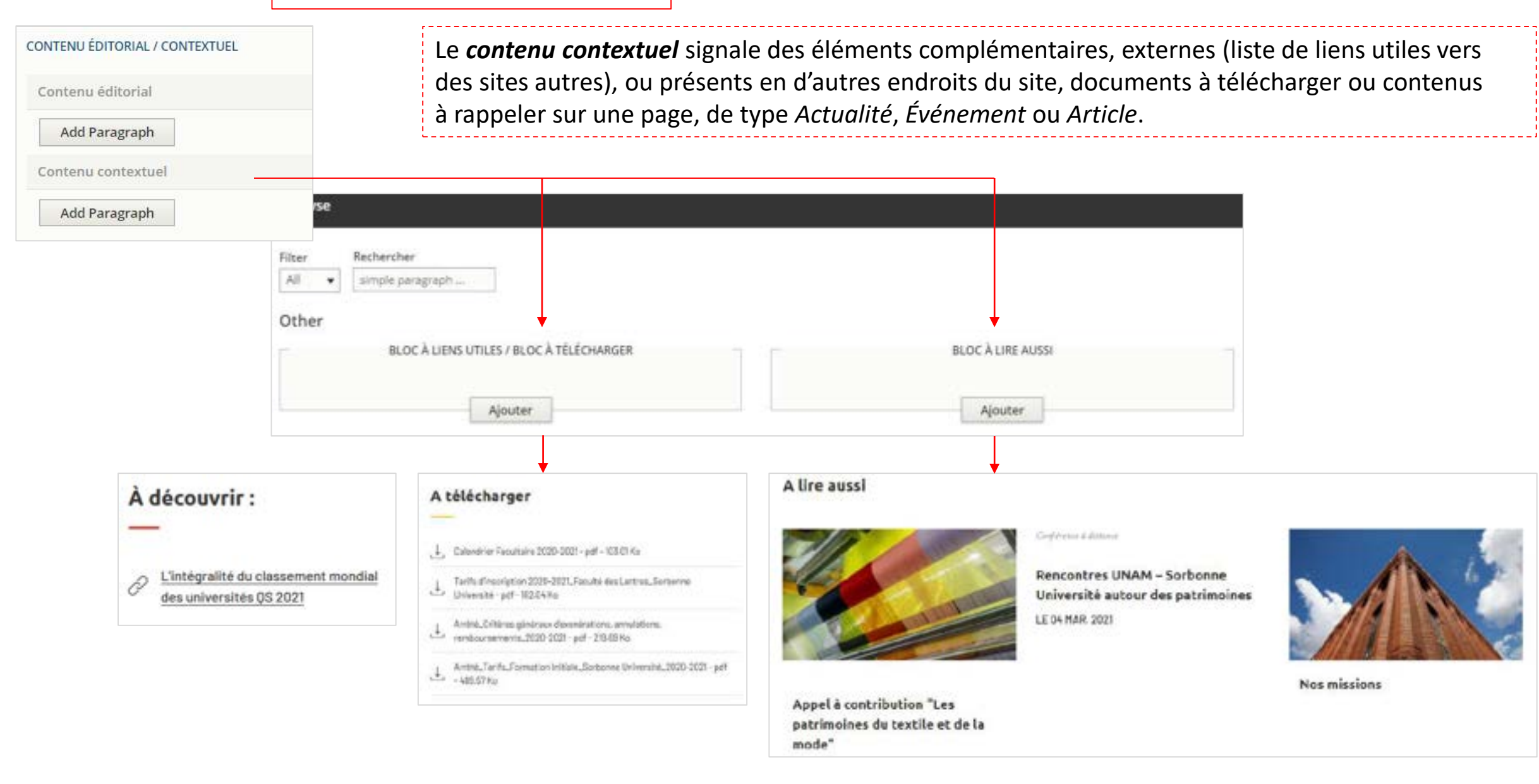

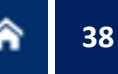

### La création d'une Actualité

| Tars *                                                                                                    |     |
|----------------------------------------------------------------------------------------------------|-----|
|                                                                                                    | La  |
| Larger Larger                                                                                                   |     |
| ATTAL AND AND AND AND AND AND AND AND AND AND                                                                   |     |
| IMAGE DE PRÉSENTATION                                                                                           | 1.2 |
| Autor élément de média mettelékolomik                                                                           | Ld  |
| Recent on malety                                                                                                | ca  |
| Above on mane                                                                                                   |     |
| On Public Vicente                                                                                               | su  |
| INAME DE PRÉCENTATION MOBILE                                                                                    |     |
| Australianen te miste inter bildetorre                                                                          |     |
|                                                                                                    | C   |
| Ajouter un mèdia                                                                                                |     |
| To relia town.                                                                                                  | Sa  |
|                                                                                                    |     |
| lesskutim                                                                                                    |     |
| I I S U C X (Z O S S S S S S S S ) = C P   S Z = S   P S S S S S (Inter + 10)                                   |     |
|                                                                                                    |     |
| Termat de textes ( 4,0.4704,                                                                                    |     |
| Thirustipe of unitable                                                                                          |     |
| - Augustal                                                                                                    |     |
| Frafi                                                                                                    |     |
| -Assrial- r                                                                                                    |     |
|                                                                                                    |     |
| NetStation                                                                                                    |     |
| +                                                                                                    |     |
|                                                                                                    |     |
| Aposter un autre disinven                                                                                       |     |
| CONTONIE EDITORIAL / CONTERTIAL                                                                                 |     |
| Taes                                                                                                    |     |
| .0                                                                                                    |     |
| National And Annual Participants of the Annual Annual Annual Annual Annual Annual Annual Annual Annual Annual A |     |
|                                                                                                    |     |
| Internet and Branches -                                                                                         |     |
|                                                                                                    |     |

La création d'une Actualité suit les mêmes étapes.

a zone Introduction doit dans la mesure du possible être limitée à 150/160 aractères avec des termes signifiants pour le bon référencement ur les moteurs de recherche.

Ce contenu peut porter une taxonomie. Sa publication peut être notifiée par envoi de mail.

# La création d'un Événement

|                                                                                                    | La créa   |
|----------------------------------------------------------------------------------------------------|-----------|
| egan                                                                                                    |           |
|                                                                                                    | (idem r   |
| IMAGE DE PRÉDEVITION                                                                                                    | (         |
| Autor disease as an annual and a second as a second as a se                                                                                                    |           |
| Spurs w subs                                                                                                    |           |
| And Andreas and Andreas and A                                                                                                    | Ce cont   |
|                                                                                                    |           |
| innan gai 2 lahannan                                                                                                    |           |
|                                                                                                    |           |
|                                                                                                    | ll doit r |
|                                                                                                    |           |
|                                                                                                    |           |
|                                                                                                    |           |
|                                                                                                    | ll peut s |
|                                                                                                    |           |
|                                                                                                    |           |
|                                                                                                    |           |
| hamaa aa toolo [ au-orbig + ]                                                                                                    |           |
|                                                                                                    |           |
| Autom -                                                                                                    |           |
| de d'halvarrant                                                                                                    |           |
| Another and Another and Another an                                                                                                    |           |
| Construction and Antonio and Antonio and                                                                                                    |           |
|                                                                                                    |           |
|                                                                                                    |           |
| UR H HLA                                                                                                    |           |
| tain st wilan                                                                                                    |           |
|                                                                                                    |           |
| 1973年1999年<br>19月1日 - 19月1日 - 19月1101 - 19月110000000000000000000000000000000000                                                                                                    |           |
| 1973年9月19日<br>1973年9月19日<br>1973年9月19日 - 11월 1974年9月19日 - 11월 1974年9月19日<br>1973年9月19日 - 11월 1974年9月19日 - 11월 1974年9月19日 - 11月19日 - 11月19月19日 - 11月19日 - 11月19000000000000 |           |
| 10月1日1日)<br>またままで大)大口口(本本本本)をつぎ(はたった)の(本知道世史な),1000 -(100 -(12日))の本<br>またままで大)大口口(本本本本)をつぎ(はたった)の(本知道世史な),1000 -(100 -(12日))の                                                                                                    |           |
|                                                                                                    |           |
|                                                                                                    |           |
|                                                                                                    |           |
|                                                                                                    |           |
|                                                                                                    |           |
|                                                                                                    |           |
|                                                                                                    |           |
|                                                                                                    |           |
|                                                                                                    |           |
|                                                                                                    |           |
|                                                                                                    |           |
|                                                                                                    |           |
|                                                                                                    |           |

a création d'un *Événement* suit les mêmes étapes. idem pour le texte d'introduction, voir page précédente)

Ce contenu peut afficher une taxonomie.

l doit porter une date et un horaire.

Il peut signaler un Contact.

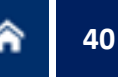

## La création d'une Parution

| Titre *                                                                                                    |                                                                                                    |
|----------------------------------------------------------------------------------------------------|----------------------------------------------------------------------------------------------------|
|                                                                                                    |                                                                                                    |
| Lengue<br>Frendh *                                                                                              |                                                                                                    |
| VISUEL DE PRÉSENTATION *<br>Aucun élément de média n'est séléctionné.<br>Ajouter un média<br>Un roèdia restant. |                                                                                                    |
| Nuteur                                                                                                    |                                                                                                    |
| Sous-tibre                                                                                                    |                                                                                                    |
| LIEN EXTERNE<br>URL                                                                                             | 0                                                                                                    |
| Commencer à seler le titre d'un contenu pour le alliecti<br>d'accueil.<br>Texte du lien                         | onner. Youz poulez aussi saltir le chemin interne ter que initide/oddiou une URL esterne comme Acquilitesample. |
| Date de parution                                                                                                |                                                                                                    |
| CONTENU ÉDITORIAL / CONTEXTUEL                                                                                  |                                                                                                    |
| Tøgs<br>Sépaner les éléments pår une virgule ","                                                                | 0                                                                                                    |
| Enregistrer sous: Browlige *                                                                                    |                                                                                                    |
| Enregistrer                                                                                                    |                                                                                                    |

La création d'une Parution suit les mêmes étapes.

Une parution doit porter un visuel (1<sup>re</sup> de couverture), Le nom de son auteur, L'éditeur, et le lien vers son site, Une date de parution, Un paragraphe Texte de type « Note de l'éditeur », reprenant la 4<sup>e</sup> de couverture.

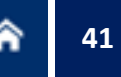

## La création d'une *Personne*

| Nom *                                                                                                    |    |  |
|----------------------------------------------------------------------------------------------------|----|--|
|                                                                                                    |    |  |
| Prénom.*                                                                                                    |    |  |
|                                                                                                    |    |  |
|                                                                                                    |    |  |
| Langue                                                                                                    |    |  |
| rieson +                                                                                                    |    |  |
| РНОТО                                                                                                    |    |  |
| A mus diamons do mário elemental esterante                                                                      |    |  |
| Aucun element de media n'est selectionne.                                                                       |    |  |
| Alouter un módia                                                                                                |    |  |
| About an incom                                                                                                  |    |  |
| Un média restant.                                                                                               |    |  |
|                                                                                                    |    |  |
| Titre / Fonction *                                                                                              |    |  |
|                                                                                                    |    |  |
| Structure de recherche                                                                                          |    |  |
| - Aucunte) - *                                                                                                  |    |  |
|                                                                                                    |    |  |
| COORDONNÉES                                                                                                    |    |  |
|                                                                                                    |    |  |
| EXPERTISES                                                                                                    |    |  |
|                                                                                                    |    |  |
| CARDINE / CV                                                                                                    |    |  |
| Contraction of the second second second second second second second second second second second second second s |    |  |
| NOW I DUPTING THE COURSE OF                                                                                     |    |  |
| PHOLY DISTINCTIONS / OUVEWARS                                                                                   |    |  |
| 1.0                                                                                                    |    |  |
| SOCIETES SAVANTES ET ASSOCIATIONS                                                                               |    |  |
|                                                                                                    |    |  |
| CONTENU ÉDITORIAL / CONTEXTUEL                                                                                  |    |  |
|                                                                                                    |    |  |
| Tags                                                                                                    |    |  |
|                                                                                                    | 20 |  |
| rebelar ist elements bei nue kußne ."                                                                           |    |  |
|                                                                                                    |    |  |
| Enregistrer sous: Brouilion *                                                                                   |    |  |
| Enregistrer                                                                                                    |    |  |
|                                                                                                    |    |  |

La création d'une Personne suit les mêmes étapes.

Ce gabarit peut à la fois constituer une sorte de *site personnel* et servir à bâtir un annuaire de l'entité (cf. la *landing page* « Personnes », page <u>20</u>).

# 42

## La création d'un Dossier #1

| forme a                                         |
|-------------------------------------------------|
| Dotater set                                     |
| arga.                                           |
| Rench +                                         |
| IMAGE DE PRÉSENTATION                           |
| Autur élément de média neut pélétionne.         |
|                                                 |
| Agouter un invédia                              |
| On media recasi.                                |
| etraduction .                                   |
| B [ = < P [ ] [ ] [ ] [ ] [ ] [ ] [ ] [ ] [ ] [ |
| texte Introduction                              |
|                                                 |
|                                                 |
|                                                 |
|                                                 |
|                                                 |
|                                                 |
| ten a                                           |
|                                                 |
| Income                                          |
|                                                 |
|                                                 |
| Teste A propos                                  |
|                                                 |
|                                                 |
|                                                 |
|                                                 |
|                                                 |
|                                                 |
| ant a                                           |
| Format de toste (Fuj HTML +                     |
|                                                 |
| соитеки Ергониц / сонтектив.                    |
| ags .                                           |
| 0                                               |
| Automatical Personal Law and Walder 12          |
|                                                 |
| lovepitter sour formiun +                       |
|                                                 |
| An energy of the                                |

Un *Dossier* permet de regrouper des contenus déjà existants autour d'un même thème. Créer d'abord un gabarit Dossier et un « *nouveau livre* »

| Dentier enregistrement: P<br>Auteur: apinedjian<br>Publië le | las encore erregilari           |                                    |                    |       |
|--------------------------------------------------------------|---------------------------------|------------------------------------|--------------------|-------|
| ]/mm/aaaa 🗖                                                  | O                               |                                    |                    |       |
| Formar : 2021 03-16 13:04 1.<br>Message du journal de rêv    | 2. Lainer side pour st<br>Islon | iber la state de mustimism du lice | nulare.            |       |
|                                                              |                                 |                                    |                    |       |
| Décrivez brievensent les mod                                 | SScattern apportien.            |                                    |                    | <br>h |
| PARAMÈTRES DU MENU                                           |                                 |                                    |                    |       |
| METATAGS                                                     |                                 |                                    |                    |       |
| STRUCTURE DU LIVRE                                           |                                 |                                    |                    |       |
| Uvre                                                         |                                 |                                    |                    |       |
| - Aucun(e) -                                                 | *                               |                                    |                    |       |
| - Aucun(e) -                                                 | sélectionné.                    |                                    |                    |       |
| Créer un nouveau livre                                       |                                 |                                    |                    |       |
| Poids                                                        |                                 |                                    |                    |       |
| 0 •                                                          |                                 |                                    |                    |       |
| rectoller contracte mean                                     | LOUIS CADOLIC CLAUBE            | A par pixels, pun dans randre apro | ideoque des liber. |       |
| SIMPLE XML SITEMAP                                           |                                 |                                    |                    |       |
| ALIAS D'URL                                                  |                                 |                                    |                    |       |
| NFORMATIONS DE PUBLIC                                        | ATION                           |                                    |                    |       |
| OPTIONS DE PUBLICATION                                       |                                 |                                    |                    |       |
| al conduction of a subscription of                           |                                 |                                    |                    |       |

## La création d'un *Dossier* #2

Pour signaler un contenu (un Article, une Actualité, un Événement) dans un dossier, le rattacher au dossier concerné dans Structure du livre.

| Titre * Actu test 2                                                                                                 | Devnier enregistrement: Pas encore enregistré<br>Auteur: apinedjian<br>Bublié le                                                                                                    |
|----------------------------------------------------------------------------------------------------|----------------------------------------------------------------------------------------------------|
| French *                                                                                                    | j/mm/aaaa 🗖 🔍                                                                                                    |
| IMAGE DE PRÉSENTATION<br>Aucun élément de média n'est séléctionné.                                                  | Formet i 2021-03-18 13:22,49. Lasser vide pour utiliser la date de sournission du formulaire.<br>Message du journal de révision                                                                                                    |
| Ajouter un média<br>Un média restant.                                                                               | Décrivez britusment les modifications apportées.                                                                                                    |
| IMAGE DE PRÉSENTATION MOBILE<br>Autun élément de média n'est séléctionné.<br>Ajouter un média<br>Un média ressant.  | METATAGS<br>STRUCTURE DU LIVRE<br>Livre<br>- Aucun(e) - •<br>- Aucun(e) - •<br>- •<br>- Aucun(e) - •<br>- •<br>- •<br>- •<br>- •<br>- •<br>- •<br>- • |
| Introduction                                                                                                    | Potos<br>0 •                                                                                                    |
| B I 5 U x <sup>2</sup> x <sub>2</sub>   Σ <sub>2</sub> Ω [] ] R 2 3 [] = = = [] [] [] [] [] [] [] [] [] [] [] [] [] | Les pages d'un même niveau sont d'abord classées par poids, puis dans l'ordre alphabétique des titres.                                                                                                    |
|                                                                                                    | SIMPLE XML SITEMAP                                                                                                    |
|                                                                                                    | URLALIAS                                                                                                    |
|                                                                                                    | INFORMATIONS DE PUBLICATION                                                                                                    |
|                                                                                                    | OPTIONS DE PUBLICATION                                                                                                    |

## L'insertion d'une Vidéo #1

Il est possible d'activer une vidéo à l'intérieur d'une page. Pour ce faire, la vidéo doit être d'abord publiée sur YouTube.

Une vidéo peut être visible :

dans une page et dans sa Landing page de rattachement,

#### <u>ou</u>

disponible uniquement sur une page.

**Cas 1** : pour afficher une vidéo dans une page <u>et</u> dans sa *Landing page* de rattachement, il faut préalablement créer un contenu Vidéo. *Voir pages suivantes.* 

**Cas 2** : pour afficher une vidéo uniquement sur une page, cette opération de création de contenu Vidéo est inutile. *Voir page <u>46</u>.* 

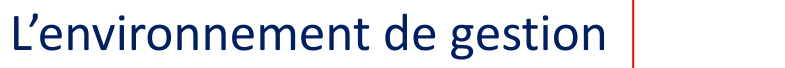

## L'insertion d'une Vidéo #2

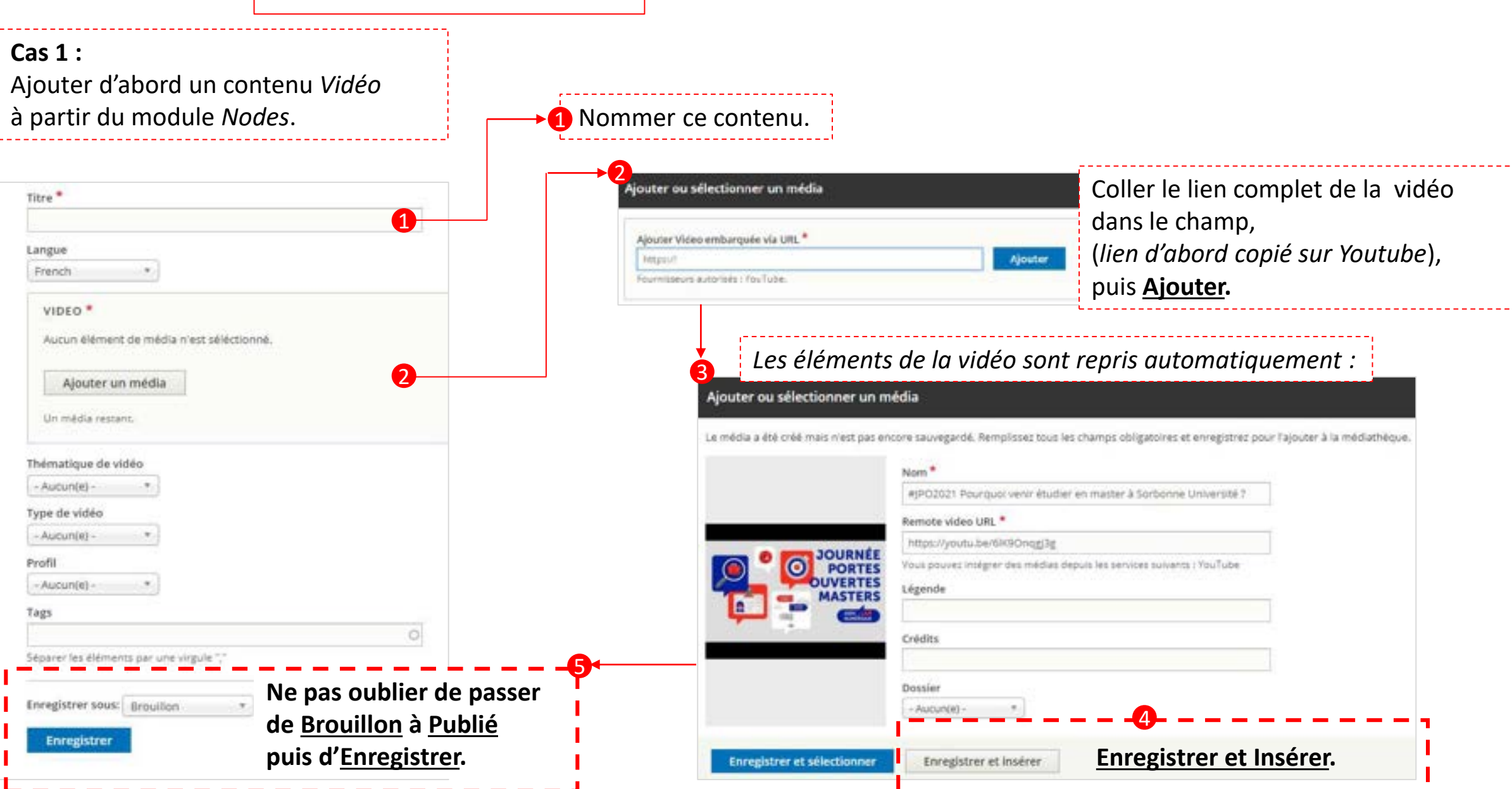

## L'insertion d'une Vidéo #3

Pour les deux cas : dans le contenu où doit apparaître cette vidéo (actualité, article, etc.), sélectionner un paragraphe « Bloc vidéo ».

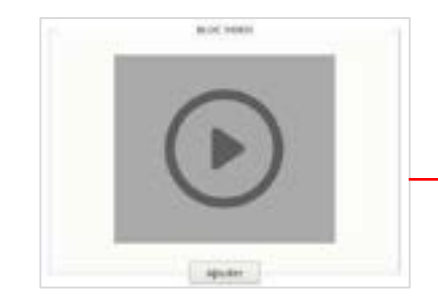

| ONTE | NU ÉDITORIAL / CONTEXTUEL                              | Ajouter ou sélection                                               | onner un média                                          |                                                                  |
|------|--------------------------------------------------------|--------------------------------------------------------------------|---------------------------------------------------------|------------------------------------------------------------------|
| Cont | enu editorial                                          |                                                                    |                                                         | Alexandra Bablan                                                 |
|      | Bioc video Titime Description                          | Video embarquée                                                    |                                                         | Ajouter un fichier<br>Choisir un fichier<br>1 seu lier.          |
|      | BISUXX, X, Q G BEEEE = = = = = = = = = = = = = = = = = | 1                                                                  |                                                         | Limité 2 Mo.                                                     |
| +    |                                                        | <b>Cas 1 :</b><br>sélectionner la<br>dans la liste de<br>proposés. | a vidéo<br>es médias                                    | <b>Cas 2 :</b><br>copier l'URL de la vidéo<br>copié sur YouTube. |
|      | Format de texte   Full HTML +                          | Ajouter ou sélectionner un                                         | média                                                   | *                                                                |
|      | MÉDIA<br>Aucun élément de média n'est séléctionné.     | Video<br>Video embarquée                                           | Ajouter Video emba<br>https://<br>Fournisseurs autorise | arquée via URL *<br>Ajouter<br>és : YouTube                      |
|      | Un média restart.                                      | Insert selected                                                    |                                                         |                                                                  |

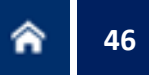

# L'éditeur de texte (tous contenus)

| Conte              | nu éditorial                                                                                                    |                                                                                                    |    |
|--------------------|----------------------------------------------------------------------------------------------------|----------------------------------------------------------------------------------------------------|----|
|                    | Bloc texte                                                                                                    | Replier                                                                                                    | :  |
|                    | Titre                                                                                                    |                                                                                                    |    |
|                    | Titre bloc texte                                                                                                    |                                                                                                    |    |
|                    | Texte                                                                                                    |                                                                                                    |    |
|                    | B I S U x <sup>2</sup> x <sub>2</sub>   I <sub>x</sub> Ω $□$   ≥ ≥ ≥ ≡ $□$ ∞ $□$   ≡ $□$ $□$ $□$ $□$ $□$ $□$ $□$ $□$ $□$ $□$                                                                                                    | ⑤ Format - Styles -                                                                                                    |    |
| ÷                  | Lorem ipsum dolor sit amet, consectetur adipiscing elit, sed do eiusmod tempor incididunt ut labore et dolo<br>quis nostrud exercitation ullamco laboris nisi ut aliquip ex ea commodo consequat. Duis aute irure dolor in r<br>dolore eu fugiat nulla pariatur. Excepteur sint occaecat cupidatat non proident, sunt in culpa qui officia des                                                                         | lore magna aliqua. Ut enim ad minim veniam<br>reprehenderit in voluptate velit esse cillum<br>serunt mollit anim id est laborum. | ٦, |
| L'éd<br>• (<br>• ( | iteur permet<br>de renseigner les contenus de page<br>de les mettre en forme<br>de les structurer en Titre (en démarrant à Titre 2 et en respectant l'ordre, 2,3, etc.)<br>de poser les liens (externes, internes, mail)<br><i>Pour un lien externe</i> , saisir l'URL du site concerné (https://www.etc.)<br><i>Pour un lien interne</i> , appeler la page par autocomplétion<br>ou saisir son n° de node (/node/xxx) | Normal  Normal Titre 1 Titre 2 Titre 3                                                                                           |    |
|                    | Pour un lien mail : saisir mailto:xxx.yyy@sorbonne-universite.fr                                                                                                    |                                                                                                    |    |

### La création du menu #1

Une fois créés les éléments pérennes et constitutifs de l'arborescence - Rubriques et Articles -, il faut les rattacher et les organiser dans le menu de navigation.

En mode Édition, dans le panneau droit, ouvrir « *Paramètres du menu »*, cocher « *Fournir un lien de menu »*, rattacher le contenu à son « *Élément parent »*, lui attribuer un poids, pour lui donner l'ordre souhaité dans le menu.

Une Rubrique de niveau 1 est obligatoirement rattachée à « Navigation principale »

(même si une Rubrique de niveau 2 peut se rattacher à sa Rubrique de niveau 1).

|                       | IBRIQUE                                         |                                  |                      |                         |                       |         |  |
|-----------------------|-------------------------------------------------|----------------------------------|----------------------|-------------------------|-----------------------|---------|--|
| angue<br>French       | 12                                              |                                  |                      |                         |                       |         |  |
| IMA                   | GE DE PR                                        | ESENTA                           | TION                 |                         |                       |         |  |
|                       |                                                 | _                                | _                    |                         | ×                     |         |  |
|                       | -                                               | T                                | -                    | dan al                  | 3                     |         |  |
|                       |                                                 |                                  |                      |                         | 8                     |         |  |
|                       |                                                 |                                  |                      |                         |                       |         |  |
| ops                   | ıs-rub-inst                                     | itut.jpg                         |                      |                         |                       |         |  |
| ops<br>La ta          | lie recomm<br>more maxi                         | itut.jpg<br>andèe di<br>mai de m | : Timage<br>édias se | e (1920+6<br>Biectionni | 60 px)<br>Ibles a été | atteint |  |
| ops<br>La ta<br>Le no | is-rub-inst<br>lie recomm<br>more maxi<br>ttion | itut.jpg<br>andée de<br>mai de m | e Timege<br>édies sé | (1920+6<br>Sectionne    | (O pk)<br>Ibles a été | atteint |  |

| Brouillon                                                                                        | <navigation principale=""> 🔹</navigation> |
|--------------------------------------------------------------------------------------------------|-------------------------------------------|
| Dernier enregistrement: 05/03/2021 - 16:32                                                       | SNavigation Principale>                   |
| Auteur: apinedjan                                                                                |                                           |
| Créer une nouvelle révision                                                                      | L'Observatoire des Patrimoines            |
| Les revelors sont requises.<br>Publié le                                                         | Nos missions                              |
| J/mm/aaaa 🖸 -: 🛇                                                                                 | Notre gouvernance                         |
| Format : 2027-03-05 17:16:28. Laisser vide pour utiliser la date de soumission du formulaire.    | Activités                                 |
| Message du journal de révision                                                                   | Événements                                |
|                                                                                                  | Séminaire de recherche                    |
|                                                                                                  | Journées du patrimoine                    |
| Décrivez brièvement les modifications apportées.                                                 | Projets                                   |
|                                                                                                  | Patrimoines et labellisation              |
| PARAMETRES DU MENU                                                                               | Recherche                                 |
| Fournir un lien de menu                                                                          | Appels à projets exploratoires            |
| Titre du lien dans le menu                                                                       | Appel à projets exploratoires             |
| test ARTICLE                                                                                     | Appel a projets exploratories             |
| Description                                                                                      | Appel a projets exploratoires             |
|                                                                                                  | Contrat doctoraux                         |
| S'affiche au survol du lien du menu.                                                             | Campagne 2021                             |
| Dément parent                                                                                    | Campagno 2020                             |
| -Navigation Principale* • 3                                                                      | Campagne 2020                             |
| Poids                                                                                            | Campagne 2019                             |
| 4                                                                                                | Post-doctorats                            |
| Les liens de menu ayant un polds plus faible sont affichés avant ceux ayant un polds plus élevé. | Accueil de chercheurs                     |

## La création du menu #2

Une fois créés les éléments pérennes et constitutifs de l'arborescence - Rubriques et Articles -, il faut les rattacher et les organiser dans le menu de navigation.

En mode Édition, dans le panneau droit, ouvrir « *Paramètres du menu »*, cocher « *Fournir un lien de menu »*, rattacher le contenu à son « *Élément parent »*, lui attribuer un poids, pour lui donner l'ordre souhaité dans le menu.

Un Article est habituellement rattaché à un parent Rubrique (même s'il peut aussi se rattacher à un autre Article).

| Titre *                                                                                                    | Brouillon                                                                                         | Nos missions                   |
|----------------------------------------------------------------------------------------------------|---------------------------------------------------------------------------------------------------|--------------------------------|
| cest ARTICLE                                                                                                    | Dernier enregistrement: 05/03/2021 - 16:32                                                        | Notre gouvernance              |
| Langue                                                                                                    | Auteur: apinedjian                                                                                | Activitée                      |
| French •                                                                                                    | Créer une nouvelle révision                                                                       | Activites                      |
| MACT DE BRÉCENTATION                                                                                                    | Les révisions sont requises.                                                                      | Evénements                     |
| IMAGE DE PRESENTATION                                                                                                    |                                                                                                   | Séminaire de recherche         |
| Auoun élément de média n'est séléctionne.                                                                                                    | Format : 2021-05-05 17:16:28 Laister vide pour utilitier la date de soumistion du formulaire      | Journées du patrimoine         |
| Ajouter un média                                                                                                    | Message du journal de révision                                                                    | Projets                        |
| Un média restant.                                                                                                    |                                                                                                   | Patrimoines et labellisation   |
|                                                                                                    |                                                                                                   | Recherche                      |
| Introduction                                                                                                    | Décrivez briévement les modifications apportales.                                                 | Appels à projets exploratoires |
| B 🖷 🕾 🎮 🎦 🚝 🤧 🖾 🔛 Normal - Normal -                                                                                                    |                                                                                                   | Appel à projets exploratoires  |
| Lorem ipsum dolor sit amet, consectetur adipiscing elit, sed do elusm                                                                                                    | PARAMETRES DU MENU                                                                                |                                |
|                                                                                                    | 💽 Fournir un lien de menu 🙎                                                                       | Appel a projets exploratoires  |
|                                                                                                    | Titre du lien dans le menu                                                                        | Contrat doctoraux              |
|                                                                                                    | test ARTICLE                                                                                      | Campagne 2021                  |
|                                                                                                    | Description                                                                                       | Campagne 2020                  |
|                                                                                                    | Staffiche au purvoi du lien du menu.                                                              | Campagne 2019                  |
|                                                                                                    | Úément parent                                                                                     | Post-doctorats                 |
| body p                                                                                                    | «Navigation Principale» • 3                                                                       | Accueil de chercheurs          |
|                                                                                                    | Poids                                                                                             | Courtien aux manifestations    |
| here a second second se | 4                                                                                                 | Soutien aux manifestations     |
| - A(1)-10-10                                                                                                    | Les liens de menu ayant un poldo plus faible sonc afflichés avant ceux ayant un polds plus élevé. | Soutien aux publications 🔹     |

## La modification de page

Tout contenu, *publié* ou en *brouillon* est accessible en mode Navigation et propose l'action *Modifier*. Un contenu *publié* peut être mis hors ligne en le repassant à l'état *Brouillon*.

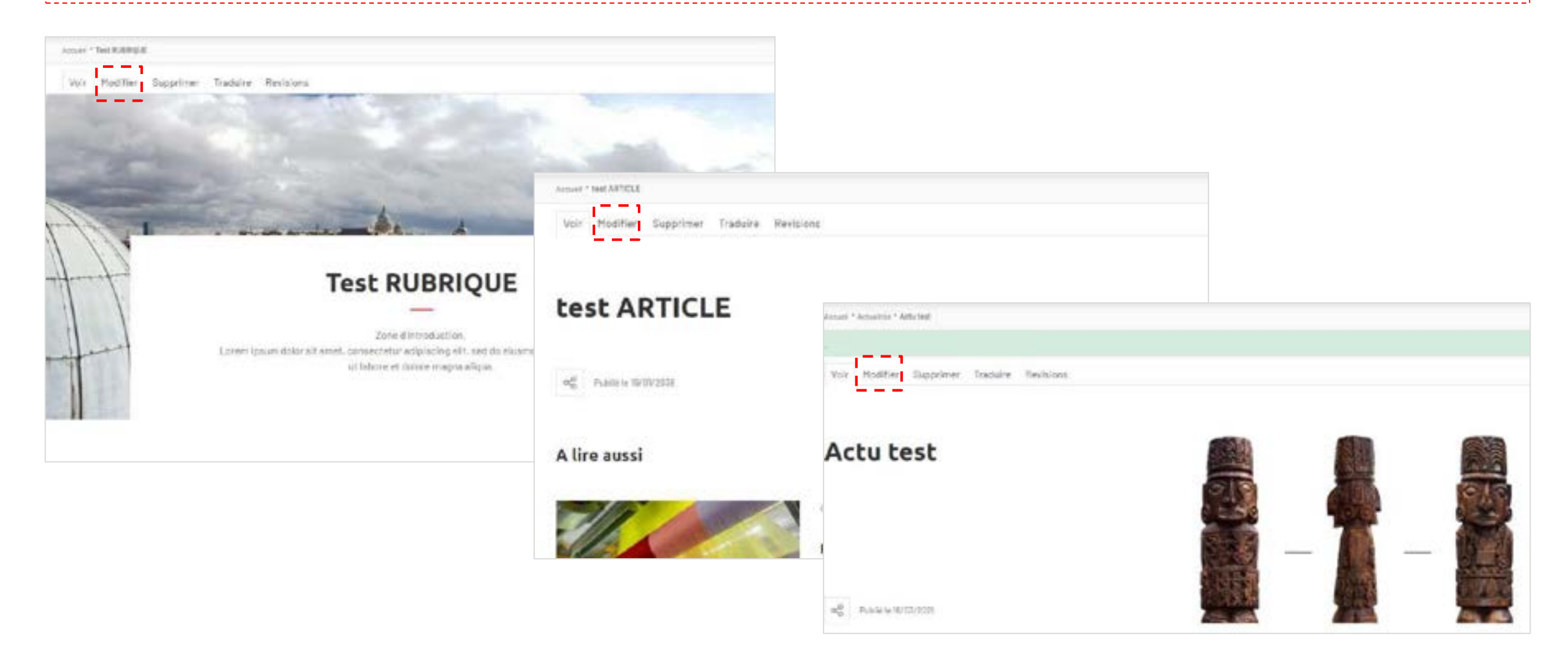

# La gestion de la page d'accueil #1

| Page d'accuell  LOGO  Afficher les p  Afficher les p  Afficher les p  Afficher les p  SorBONNE UNIVERSITÉ                                                         | Hormis la zone Logo<br>( <u>à ne pas modifier</u> ),<br>la page d'accueil<br>comprend 4 ensembles<br>administrables<br>manuellement. |                                                    |
|----------------------------------------------------------------------------------------------------|----------------------------------------------------------------------------------------------------|----------------------------------------------------|
| logo_Institut-Ocean.svg<br>Le nombre maximal de médias sélectionnables a été acteint.                                                                             |                                                                                                    |                                                    |
| ENTÊTE 1                                                                                                    |                                                                                                    |                                                    |
| Zone centrale<br>Edit all : 2                                                                                                    | fficher le poids des ligne                                                                                                    | 1 La zone <i>En-tête</i>                           |
| + [HP] - Bloc à propos de l'Institut de l'Océan. L'Institut de l'Océan de l'Alliance Sorbionne Université, en association avec la Marine nationale en             | Modifier                                                                                                    | permettant d'insérer<br>des Actualités défilantes. |
| 1 [HP] - Bloc ça se passe à Ca se passe à l'Institut de l'Océan. Nos événements, Tout voir, Tout nos événements, Nos actualités, Sortir de l'Adriatique ? La K. 🛛 | Modifier                                                                                                    | à positionner en Une.                              |
| 🕂 [HP] - Bloc chiffres clé 🧧 iMer-chiffres.jpg, 1 400, personnels, 30, laboratoires, 5, stations marines, 6, licences, 16, masters, 5, écoles doctorales          | Modifier                                                                                                    | Les blocs de Zone<br>centrale                      |
| [HP] - Bloc géolocation Nous trouver. Nous trouver Les blocs de contenu qui constituent la page d'accueil.  Add Paragraph                                         | Modifier :                                                                                                    | Voir détails<br>pages suivantes.                   |

# La gestion de la page d'accueil #2

| PIED DE PAGE*                                                          |                            |
|------------------------------------------------------------------------|----------------------------|
| LIENS RÉSEAUX SOCIAUX                                                  | la zone Pied de nage       |
| RSS                                                                    |                            |
| https://sitesweb-tmp31.dsi.sorbonne-universite.fr/                     | permettant de gerer        |
| Instagram                                                              | l'affichage de tutelles ou |
| https://www.instagram.com/                                             | nartenaires                |
| LinkedIn                                                               | purcentaries               |
| https://www.linkedin.com/ company/institut-opus/                       |                            |
| Twitter                                                                | 4 La zone Liens Réseaux    |
| https://www.twitter.com/                                               | sociaux.                   |
| Youtube                                                                |                            |
| https://www.youtube.com/                                               |                            |
| Facebook                                                               |                            |
| https://www.facebook.com/ OPUS-Observatoire-des-patrimoines-de-Sorbonn | Voir détails               |
|                                                                        | pages suivantes.           |
|                                                                        |                            |
| État actuel: Publié                                                    |                            |
| Changer pour: Publie *                                                 |                            |
| Enregistrer Aperçu Supprimer                                           |                            |

## La gestion de la page d'accueil #3

#### La zone En-tête.

La zone permet de renseigner un ou plusieurs de ces champs, par autocomplétion d'Actualités (et uniquement pour ces contenus).

Il est possible de rajouter des champs. Mais il est déconseillé de dépasser 4 Actualités dans le défilement.

| Actu | alités                                                                    |
|------|---------------------------------------------------------------------------|
| ÷    | """Allier l'héritage patrimonial de la Sorbonne et les moyens scientifiqu |
| ÷    | 0                                                                         |

## La gestion de la page d'accueil #4

| P] - Bloc à propos                                                                                                    |                                                                                                    | Replier                                                                                                    |
|----------------------------------------------------------------------------------------------------|----------------------------------------------------------------------------------------------------|----------------------------------------------------------------------------------------------------|
| re                                                                                                    |                                                                                                    |                                                                                                    |
| propos d'Opus                                                                                                    |                                                                                                    |                                                                                                    |
| xte                                                                                                    |                                                                                                    |                                                                                                    |
| 8   = =   =   = =   + = = =                                                                                                   | Format + Styles +                                                                                                    |                                                                                                    |
| vrt de la palette exceptionnelle d'exper<br>orbonne Université. l'Observatoire des<br>sysage scientifique national et interna | tises, de plateformes technologiques de pointe e<br>Patrimolnes (Opus) constitue une interface inter<br>tional,                            | et de composantes de recherche et de formation de haut niveau de<br>rdisciplinaire et un pôle de réflexion inédits sur les patrimoines dans le                                |
| n                                                                                                    |                                                                                                    | À propos des formats de texte 😡                                                                                                    |
| 10de/454                                                                                                    | 0                                                                                                    |                                                                                                    |
| A propos d<br>Fort de la palett<br>recherche et de<br>une interface in<br>pational et inter                                   | Opus<br>e exceptionnelle d'expertises, de platefo<br>formation de haut niveau de Sorbonne I<br>terdisciplinaire et un pôle de réflexion ir | ormes technologiques de pointe et de composantes de<br>Université, l'Observatoire des Patrimoines (Opus) constitue<br>nédits sur les patrimoines dans le paysage scientifique |
|                                                                                                    |                                                                                                    |                                                                                                    |
| (0)                                                                                                    |                                                                                                    |                                                                                                    |

Le bloc À *propos* de la zone centrale permet de renseigner un court texte introductif à propos de l'entité.

Ce texte permet d'être lié à son contenu détaillé, présent dans l'arborescence.

## La gestion de la page d'accueil #5

[HP] - Bloc ça se passe à

BREAKING NEWS \*

ACTUALITÉS \*

EVÉNEMENTS\*

Le bloc *Ça se passe* de la zone centrale permet de signaler les actualités et événements appelés par autocomplétion.

Image: The problem of the problem of the

## La gestion de la page d'accueil #6

| [HP] -     | Sloc chiffres clé                                                                          |
|------------|--------------------------------------------------------------------------------------------|
| VIS        | IVEL DE FOND                                                                               |
|            |                                                                                            |
| o;<br>Le i | ous-chiffres.jpg<br>rombre maximal de médias sélectionnables a été etteint.                |
| Eler       | ments                                                                                      |
| ÷          | Chuffres des                                                                               |
|            | PICTS<br>Aucun élément de média n'est séléctionne<br>Ajouter un média<br>Un média restant. |
|            | Chiffre                                                                                    |
|            | 70                                                                                         |
|            | Soun-titre                                                                                 |
|            | structures de recherche                                                                    |

Le bloc *Chiffres-clés* permet de renseigner une série de chiffres importants pour l'entité. *Voir taille visuel de fond page <u>69</u>.* 

# 57

## La gestion de la page d'accueil #7

|      | naires                                                                                                   |
|------|----------------------------------------------------------------------------------------------------|
| Vas  | partenaires                                                                                              |
|      |                                                                                                    |
| iter | Tout replier                                                                                             |
| +    | Partenaires > Partenaire Musée du Quai-Branty, Opus-logo-musee-quai-branty.jog                           |
|      | LIEN<br>URL                                                                                              |
|      | http://www.quaibranly.fr/fr/                                                                             |
|      | Commencer à saisir le titre d'un contenu pour le sélectionner. Vous pouvet autsi saisir<br>Texte du lien |
|      | Musée du Quai-Branty                                                                                     |
|      | ATTRIBUTS                                                                                                |
|      | LOGO                                                                                                    |
|      | ×                                                                                                    |
|      | X                                                                                                    |

Le bloc *Pied de page* permet de renseigner une liste de tutelles, partenaires, etc. avec logo et lien vers une site. *Voir taille logo page <u>69</u>*.

Le bloc Réseaux sociaux permet d'afficher les comptes de l'entité.

| LIENS RÉSEAUX SOCIAUX                                                |
|----------------------------------------------------------------------|
| RSS                                                                  |
| https://sitesweb-tmp31.dsi.sorbonne-universite.fr/                   |
| Instagram                                                            |
| https://www.instagram.com/                                           |
| LinkedIn                                                             |
| https://www.linkedin.com/ company/institut-opus/                     |
| Twitter                                                              |
| https://www.twitter.com/                                             |
| Youtube                                                              |
| https://www.youtube.com/                                             |
| Facebook                                                             |
| https://www.facebook.com/ OPUS-Observatoire-des-patrimoines-de-Sorbo |

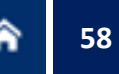

## La gestion de la *Newsroom* (Ça se passe à ...)

| Titre *         Ca se passe à l'Observatoire des Pierimoines         Pour un saut de ligne 1 faut 1 mettre un pipe antre les deux texte.         Exemple: texte1   texte2         Langue         French:         Introduction         B I S U x* x, I, Ω G R 2 I E = ¬ P I: I = ¬ P I: G R 1 I E G R 1 E C | La <i>Newsroom</i> fonctionne également par tranches de contenus, visibles en<br>ligne quand elles sont renseignées.<br>Les informations par type de contenus s'affichent par 3 maximum.<br>Les champs sont renseignés par autocomplétion et peuvent s'ordonner<br>par <i>drag &amp; drop</i> avec l'outil de déplacement : |  |  |  |  |  |  |
|----------------------------------------------------------------------------------------------------|----------------------------------------------------------------------------------------------------|--|--|--|--|--|--|
|                                                                                                    | ACTUALITE                                                                                                    |  |  |  |  |  |  |
|                                                                                                    | URL https://sitesweb.tmp31.doi.or/bonne-usiversite.fv/schumers                                                                                                    |  |  |  |  |  |  |
| FURTHER OF DEXCE FURTHER.                                                                                                    | Afficher le poids des lignes                                                                                                    |  |  |  |  |  |  |
| VIDEO                                                                                                    | Actualité                                                                                                    |  |  |  |  |  |  |
| ACTUALITE                                                                                                    | Emergenice@Sorbcome Université - Ze édition (SDG)     O                                                                                                    |  |  |  |  |  |  |
| EVÉNEMENTS                                                                                                    | Trans cossieurs de Tidole de Pachacamac, deus Inca, enfos revolities (\$12/10)                                                                                                    |  |  |  |  |  |  |
| DOSSIERS                                                                                                    | 4 o                                                                                                    |  |  |  |  |  |  |
| PARUTIONS                                                                                                    |                                                                                                    |  |  |  |  |  |  |
|                                                                                                    | EVÉNEMENTS                                                                                                    |  |  |  |  |  |  |
| Etat actuel: Publie                                                                                                    | DOSSIERS                                                                                                    |  |  |  |  |  |  |
| Changer pour Publie *                                                                                                    |                                                                                                    |  |  |  |  |  |  |
| Enregistrer. Supprimer                                                                                                    |                                                                                                    |  |  |  |  |  |  |

## Liens de téléchargement

## **Gestion des fichiers #1**

Pour insérer un lien vers un fichier pdf (ou autre) dans un contenu, il faut préalablement le déposer dans le module Documents.

| 🕂 Gérer man site 🗮 Configurer 🔍 Reche                 | ercher 👤 apinedjian                                 |                                           | <b>-</b> ,                     |           |                    |              |           |                          |
|-------------------------------------------------------|-----------------------------------------------------|-------------------------------------------|--------------------------------|-----------|--------------------|--------------|-----------|--------------------------|
| Observatoire des patrimoines de l'Alliance Sorbonne U | Modifier Nodes Men                                  | nbers Taxonomie Media Docume              | nts Supprimer Gérer Faffichage | Alentitie | : Webforms         | Menus Elve   | e Groupes | Arborescence             |
| Documents                                             |                                                     |                                           |                                |           |                    |              |           |                          |
| Accuell + Administration + Groups + Observatoire d    | les patrimoines de l'Alliance Sorbonne Université » | Documents                                 |                                |           |                    |              |           |                          |
| Ajouter un document                                   |                                                     |                                           |                                |           |                    |              |           |                          |
| Published Name                                        | Dossier Sort by                                     |                                           |                                |           |                    |              |           |                          |
| -Tout-                                                | - Tout - * Newest                                   | finit * Apply Filters                     |                                |           |                    |              |           |                          |
| Action Startioner use police +                        |                                                     |                                           |                                |           |                    |              |           |                          |
| Annlinuar aux éléments célartionnés                   |                                                     |                                           |                                |           |                    |              |           |                          |
| Sélectionner tous les médias                          |                                                     |                                           |                                |           |                    |              |           |                          |
|                                                       |                                                     |                                           |                                |           |                    |              |           |                          |
| CD2020 Paillet                                        | CD2020 Moncel                                       | CD2020 Marti                              | CD2020 jobert                  |           | CD2020 Cluzel      |              | CD2       | 020 Brac                 |
|                                                       |                                                     |                                           |                                |           |                    |              | 0         |                          |
| Séminaire Trace                                       | Contrats doctoraux - Formulaire de déoôt            | Contrats doctoraux - Appel & projets 2021 | Séminaire Objet 07112017       |           | Séminaire Inventai | res 05122017 | Sér       | inaire Géoparcs 09012018 |
|                                                       |                                                     |                                           | -                              |           |                    |              |           |                          |
| Séminaire Afrique 06022018                            | Séminaire Bàti 06032018                             | Séminaire Japon 03042018                  | Séminaire Ruines 15052018      |           |                    |              |           |                          |
| Appliquer aux éléments sélectionnés                   |                                                     |                                           |                                |           |                    |              |           |                          |

# Liens de téléchargement

# **a** 60

## **Gestion des fichiers #2**

| 击 Gérer mon site 🛛 🗮 Configurer 🔍 Rechercher                   | 👤 apinedjian             |              |                         |           |         |           |           |                  |              |                |                   |                 |           |                    |
|----------------------------------------------------------------|--------------------------|--------------|-------------------------|-----------|---------|-----------|-----------|------------------|--------------|----------------|-------------------|-----------------|-----------|--------------------|
| Observatoire des patrimoines de l'Alliance Sorbonne Université | * Modifier               | Noder        | Members                 | Taxonomie | Media   | Documents | Supprimer | Gérer Faffichage | All entities | Webforms       | Menus             | Uvre            | Groupes   | Arborescence       |
| Documents                                                      |                          |              |                         |           |         |           |           |                  |              |                |                   |                 |           |                    |
| Accueil + Administration + Groups + Obsenatoire des patrime    | ines de l'Alliance Sorbo | nne Univers/ | t <del>é</del> » Docume | nts       |         |           |           |                  |              |                |                   |                 |           |                    |
| Ajouter un accument                                            |                          |              |                         |           |         |           |           |                  |              |                |                   |                 |           |                    |
|                                                                |                          |              |                         |           |         |           |           |                  | 1.<br>2.     | Ajoute<br>Nomm | r un d<br>er le f | locun<br>fichie | nent<br>r |                    |
| Aiouter Fichier                                                |                          |              |                         |           |         |           |           |                  | 3.           | Le séle        | ction             | ner si          | ur son    | ordinateur         |
| Ajouter Herrier                                                |                          |              |                         |           |         |           |           |                  | 4.           | Copier         | le lier           | n gén           | éré av    | ec clic-droit      |
| Accueii » Administration » Groups » Observatoire des           | patrimolnes de l'Ali     | ance Sorbo   | onne Unive              | rsité     |         |           |           |                  | 5.           | lerang         | er da             | ns le           | Dossie    | er de votre entité |
| Nom *                                                          | Nom *                    |              |                         |           |         |           |           |                  | 6.           | Enregi         | strer             |                 | 2 00010   |                    |
|                                                                | Fichier pdf tes          | 6            |                         |           |         |           |           |                  | 0.           |                |                   |                 |           |                    |
| Fichler *                                                      | Fichier *                |              |                         |           |         |           |           |                  | Rov          | onir suu       |                   | nton            |           | ornó               |
| Choisir un fichier Aucun fichier choisi                        | sorbonne-u               | iversite-Pi  | an-action-              | DD.pdf    | Retirer |           |           |                  | via          | lo modi        |                   | doc             |           | cific              |
| 1 seul fichier.<br>Limité é 2 Mo                               | Dossier                  |              | - E                     | \$        |         |           |           |                  | VId          | ie mout        |                   | Jues.           |           |                    |
| Types autorisés : txt rtf doc docx ppt pptx xls xlsx pdf (     | - Aucun(e) -             |              | ┥───                    | ~         |         |           |           |                  | • • •        |                |                   |                 |           |                    |
| Dossier                                                        | Enregistre               |              |                         |           |         |           |           |                  | Atte         | ention,        |                   |                 | _         |                    |
| - Aucun(e) - 🛛 🔻                                               | enregiate                |              |                         |           |         |           |           |                  | le p         | oids de        | s fich            | iers e          | est limi  | té à 5 Mo.         |
| Enregistrer                                                    |                          |              |                         |           |         |           |           |                  | Veil         | ller à al      | léger             | au m            | naximu    | m les fichiers.    |

## Liens de téléchargement

## Insertion du lien dans un contenu

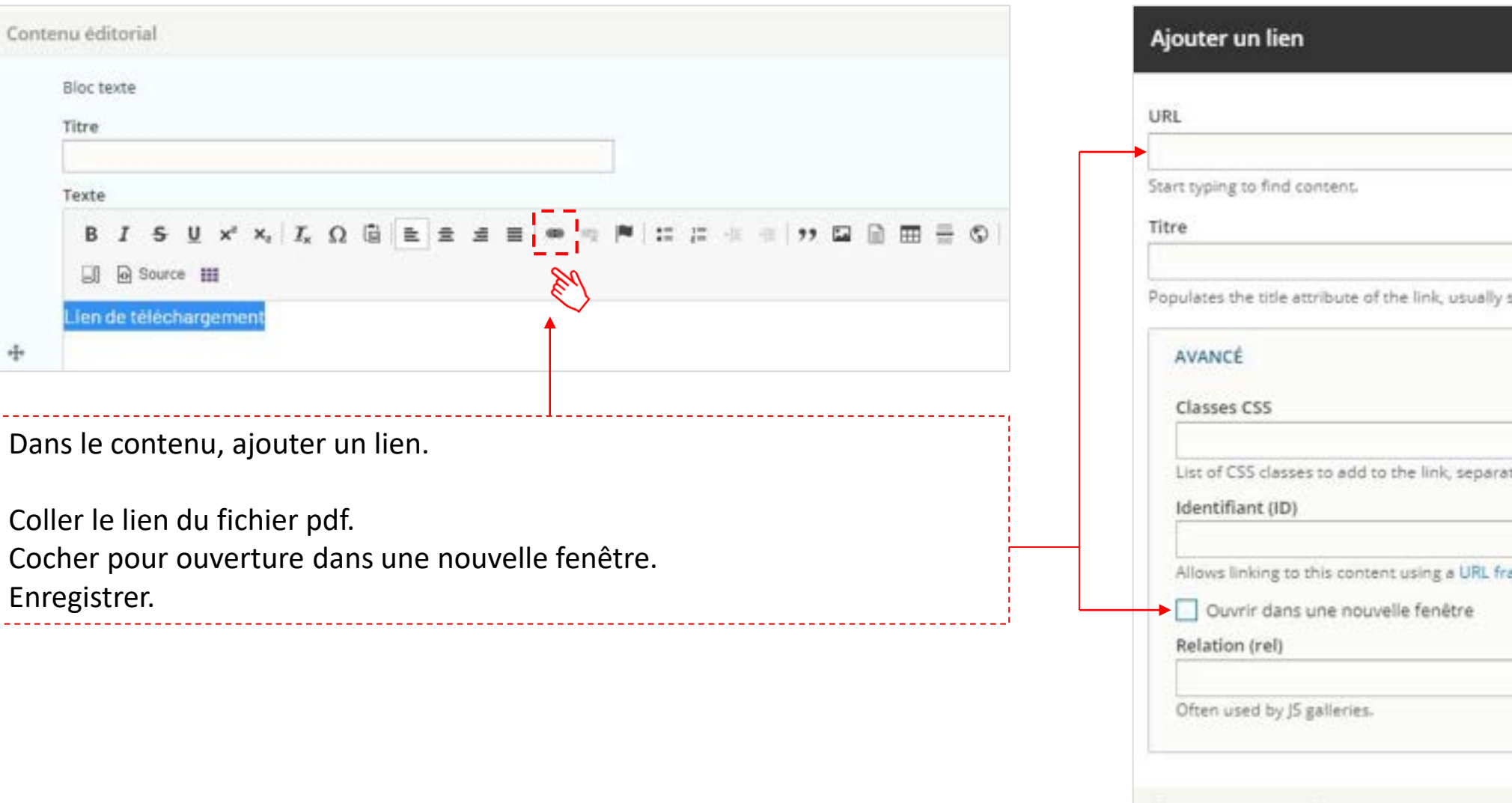

| URL                                                   |                              |
|-------------------------------------------------------|------------------------------|
|                                                       | 0                            |
| start typing to find content.                         |                              |
| Titre                                                 |                              |
| opulates the title attribute of the link, usually sho | wn as a small tooltip on hov |
| AVANCÉ                                                |                              |
| Classes CSS                                           |                              |
|                                                       |                              |
| List of CSS classes to add to the link, separated     | by spaces.                   |
| Identifiant (ID)                                      |                              |
|                                                       |                              |
| Allows linking to this content using a UKL fragm      | nent). Must be unique.       |
| Ouvrir dans une nouvelle fenêtre                      |                              |
| Relation (rel)                                        |                              |
|                                                       |                              |
| Often used by IS galleries.                           |                              |

Les différents gabarits requièrent des tailles d'illustration propres à chaque page et adaptées pour le web, <u>au format JPG, PNG, GIF, résolution 72 dpi \*</u>, veillez à ne pas dépasser un poids de 500 Ko pour une image.

Des images sont disponibles : sur la photothèque <u>https://phototheque.sorbonne-universite.fr/login</u> sur Shutterstock <u>https://www.shutterstock.com/fr/home</u>

Attention à ne pas renseigner directement l'illustration dans l'outil sans avoir réduit son poids \*.

# **Rubrique/Article**

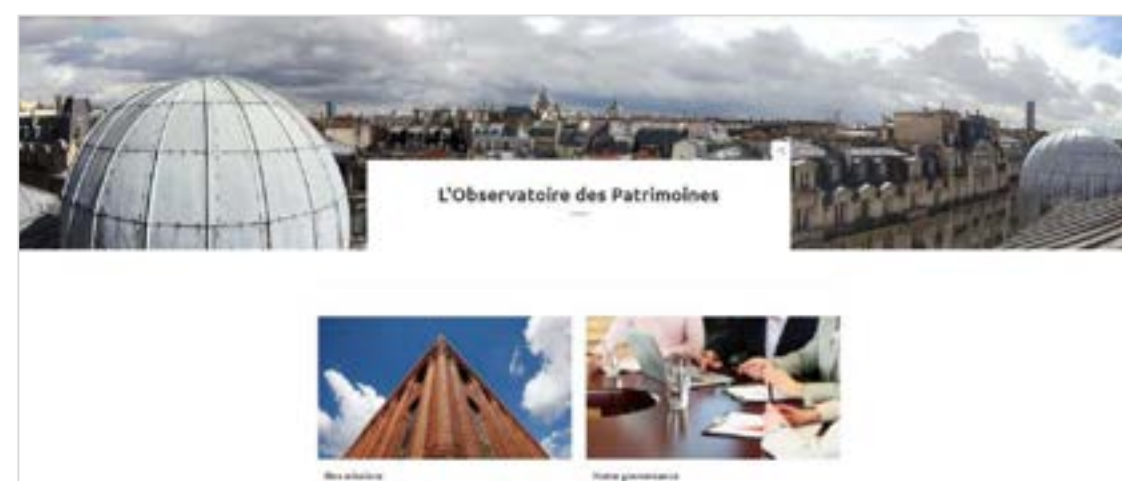

#### Nos missions

Fort de la palette asception velle despertises, de platefermen bechiologiques de pointe et de composantes de recherche et de formation de heut niveau de Sarbeivne Université, 70beerveteive des Potrimolnes (Opus) constitué une Interface interdisciplinalre et un pôle de réflexion inédite sur les pacifinoires. clains le paysage aclescilligue sublishal et international.

Public a Million 21 - Million in Million 201 12

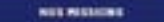

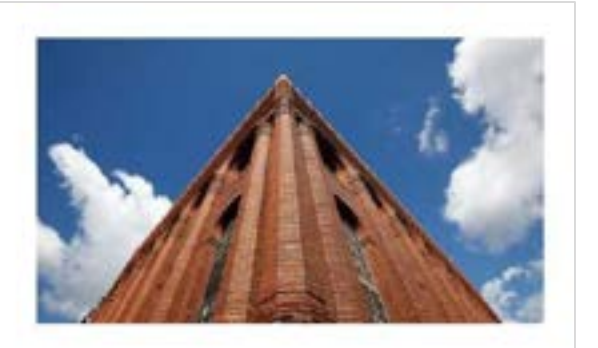

La notion de patrimoine est au centre d'enjeux croissents et de dépats qui s'intensifient avec révolution des pratiques de petrimonialisation et la multiplication des acteurs socieso-économiques i états, milestivités, individus. Autrefols delloi par des normes et des optégories amanent des états. le périmètre couvert par les patrimoines ne cessé de s'élargir au 19 d'une logique toujours pras inclusive, en conservant la rapport au temps long de la transmission et au collectif ( des collections de musées aux perca naturela, des altres archèclopiques aux langues autocritories, de la littérature aux produits du termin, de la munique aux petrimoines biologiques et géologiques, des savoin-faire aux archives numeriques.

Illustration de Rubrique : 1920 x 660 pixels

#### Illustration d'Article : 550 x 310 pixels

......

## Actualité/Événement

#### Appel à contribution "Les patrimoines du textile et de la mode"

in Situ. Revue des patrimoles lance un appel a contribution pour  $i \times Let patrimoles du textile of de la mode <math display="inline">\sim$  will  $1 \times Les patrimoles textiles +$ 

02 Publie le Mr.0072021 - Mick (son le 2/01/2021

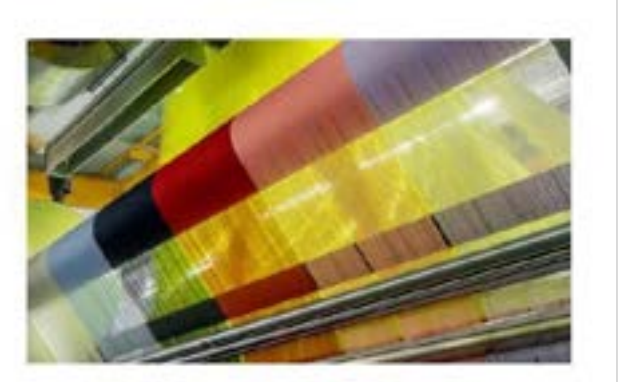

#### Illustration d'Actualité : 820 x 428 pixels

#### Date limite dervoi des propositions : 15 avril 2021

Coordination scientifique :

Rencontres UNAM – Sorbonne Université autour des patrimoines

ADJERAPONALENDA 0

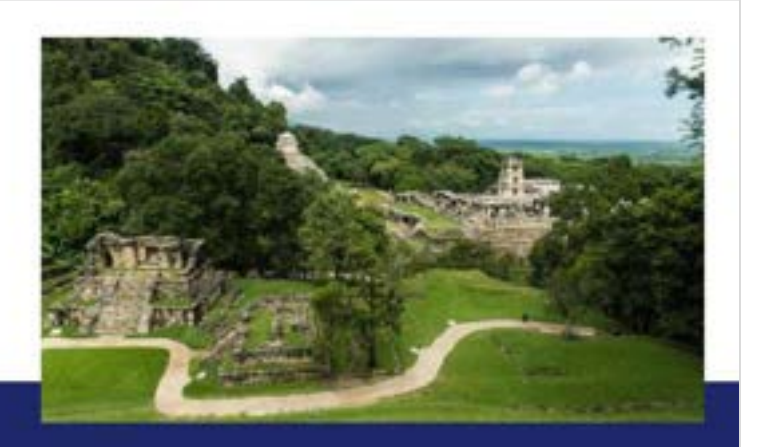

## Illustration d'Événement : 706 x 397 pixels

## **Parution/Personne**

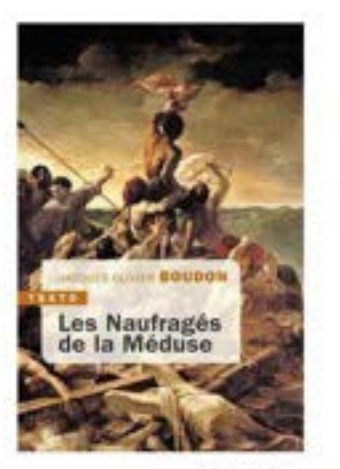

Les Naufragés de la Méduse Par Jacques-Olivier Boudon

Instantia Hamanial Installizado de l'Albama Serlema Universid

Editions Tallandier

00 Perula 2012021

Note de l'éditeur

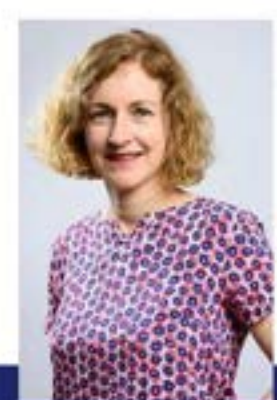

Publie is to to could re- Photographic to the could be de-

**Claire Crignon** 

Co-responsable de finitiative

 UFR de Philosophie UMR 8011 Sciences, normes, démocratie AL CONTACTER PAR COURSEL

Illustration de Parution : 262 x 390 pixels

Illustration de Personne : 262 x 430 pixels

\_\_\_\_\_

#### **Intérieur de page #1**

Dans la zone « contenu éditorial » des pages, il est possible d'insérer plusieurs blocs, textes/images ou images seules.

#### Bloc texte/media 1

Loren lpourn dolor sit amet, consectetur adioiscing elit, sed do elusmod tempor incididant at labore et dolore magna aliqua. Un enim ad minim veniam, quis nostrual exercitation ullamos laboris nisi ut aliquip ex ea commodo consequat, Durs aute inure dolor în reprefienderit la voluptato veilt esse cilium dolore eu fugiat nulla pariatur, Excepteur sint occaecat cupidatat non proident, sunt în cuba qui officia deserunt molit anim id est laborum.

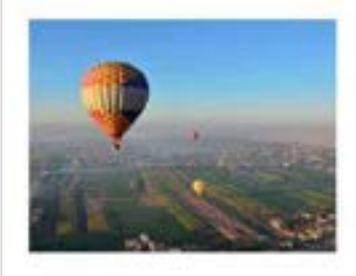

#### Bloc texte/media 2

Lorem losum dolor sit arret, consectetur adiplacing elit, sed do elusmod tempor incldidurit ut labore et dolore magna alique, Ut enim ati minim veniam, quis nostruzt erercitation ultarnoo laborio nici ut aliquib ex ea commodo consequat. Duis aute inure dolor in reprehenderit in voluptate velit esse cilium dolore cu fuglat nulla pariatur, Excepteus sint occarecat cupidatat non proldent, sunt in cube qui officie desenunt moliit anim id est laborum.

#### Texte/media négatif

Lorem ipsum dolor sit amet, consectetur adipiscing elit, acd de elusmod tempor incididunt ut labore et dolore magna aligua, Ut enim ad minim veniam, quis nostrud exercitation ullamoo laboris nisi ut aliguip ex en commodo conseguat. Iluis aute irure dolor in reprehenderit in voluptate velit esse cilium delore eu fugiat nulla parlatur. Exceptour sint occaseat cupidatat non proident, sunt in cuipa qui officie deserunt moliit enim id est laborum.

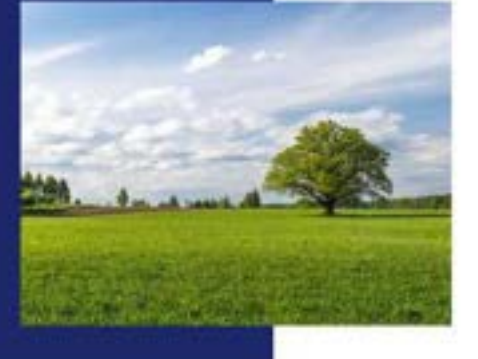

Bloc texte/media Illustration : 262 x 197 pixels

Bloc texte/media négatif Illustration : 454 x 342 pixels

## **Intérieur de page #2**

#### Dans la zone « contenu éditorial » des pages, il est possible d'insérer plusieurs blocs, textes/images ou images seules.

#### Bloc media 1 colonne (image centrale)

Learningsam date sit annut, consistent adjutiting vitt and do strained temper held durit at takens of water mayre slipes. Or earning of thirds senters gate neutral executation whereas taken initial adjute as portroots consequer, their autor hand dotr in represented to strained water earning of the strained state autor sub-paramet. Exception with consecutor supplicate non-periodeer, sum in region gat of the temperature held matter that is not stored and the strained state.

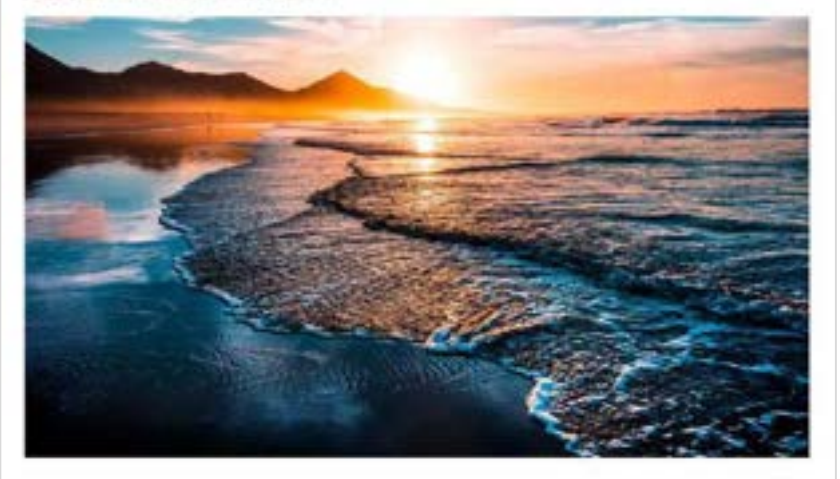

#### Bloc media 2 colonnes

Lorem (pourr dolor sit amet, consectetur adiptecing elit, seci do elucroditempor incididunt ut labore et dolore mopha alique. Ut enim ad minim veniam, quis nostrud esercitation ultarroe laborio nici ut aliquip ex es commote consequat. Duis aute inure dolor in reprenencent le voluptete velit occe cilium colore ou fugiat nulla pariatur. Excepteur sint occesore cupidatat nen proident, sunt in cupia qui efficia deservant molitanim id est laborum.

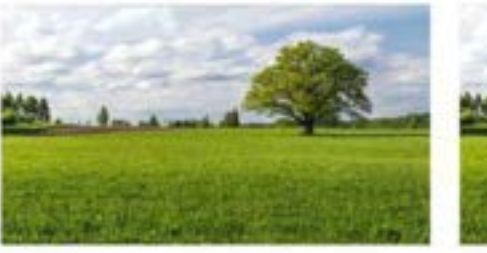

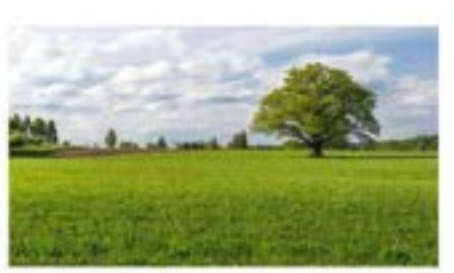

Bloc media 1 colonne (avec ou sans texte) Illustration : 934 x 525 pixels

Bloc media 2 colonnes (avec ou sans texte) Illustration : 454 x 255 pixels

#### **Intérieur de page #3**

#### Dans la zone « contenu éditorial » des pages, il est possible d'insérer plusieurs blocs, textes/images ou images seules.

#### Bloc slider

Lorem ipsum dolor sit amet, consectetur adipiscing elit, sed do elusmod tempor incididunt ut labore et dolore magna aliqua. Ut enim ad minim veniam, quis nostrud exercitation ullamco laboris nisi ut aliquip ex ea commodo conseguat. Duis aute inure dolor in reprehendent in voluptate velit esse cillum dolore eu fugiat nulla pariatur. Excepteur sint occaecat cupidatat non proident, sunt in culpa qui officia deserunt molit anim id est laborum.

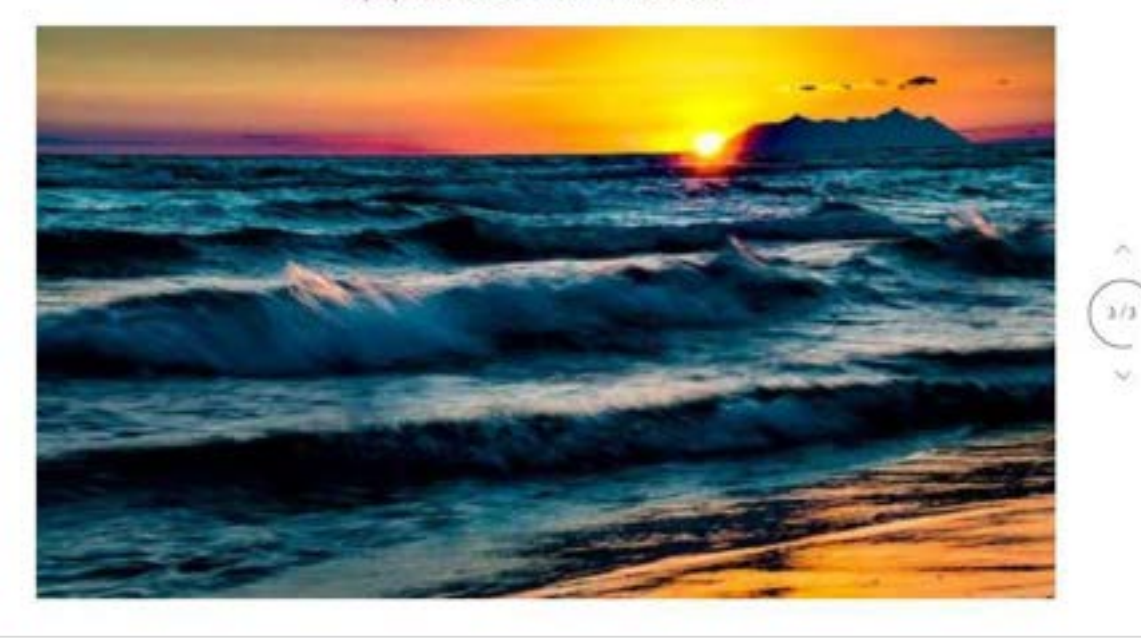

Bloc slider (avec ou sans texte), diaporama défilement horizontal Illustrations : 934 x 525 pixels

## Chiffres-clés/Logos (page d'accueil)

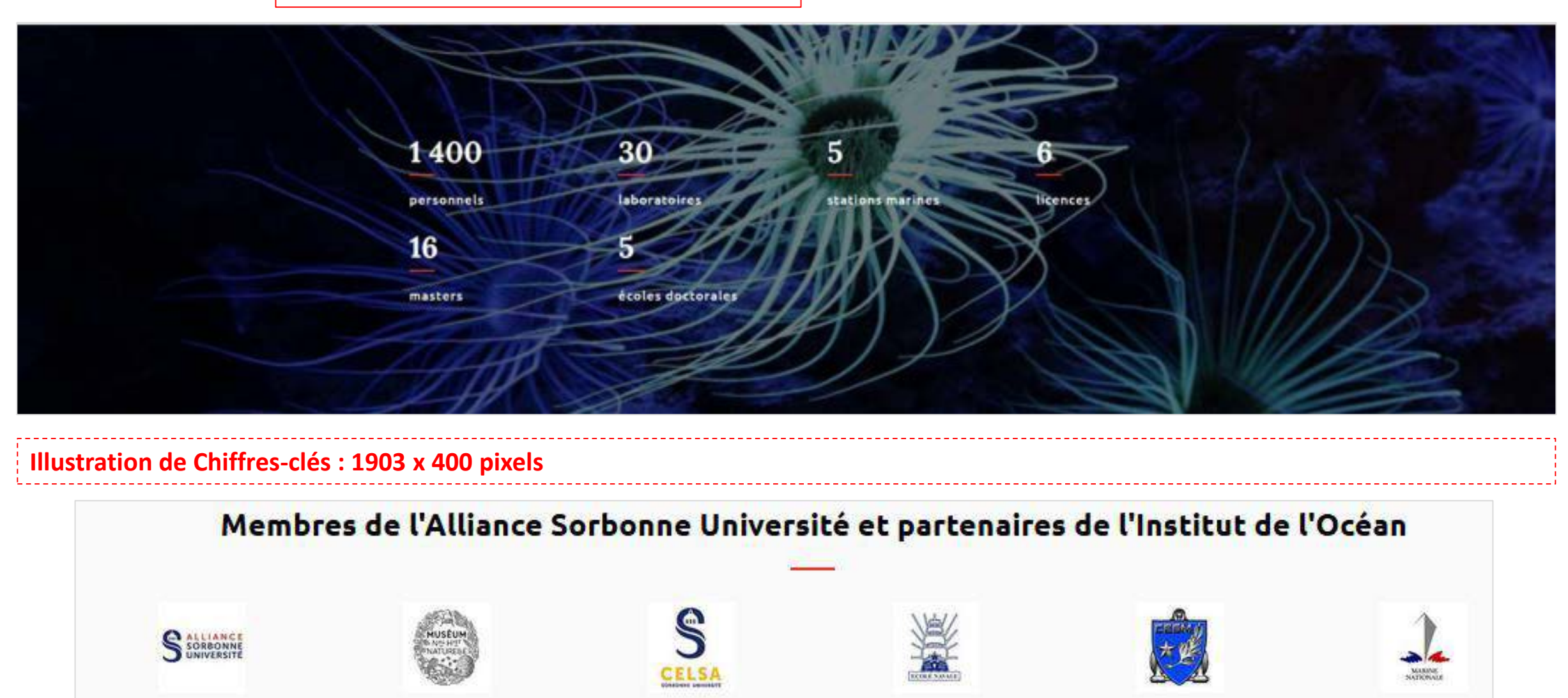

Taille des logos: 160 x 165 pixels

## Termes de taxonomie #1

La taxonomie est un système de qualification d'un contenu par attribution d'un ou plusieurs mots-clés. La taxonomie est organisée par catégorie (*certaines non applicables ici*), comprenant des termes. Elle n'a pas de caractère obligatoire.

| Nom du vocabulaire      | Description                                                   | Actions               |
|-------------------------|---------------------------------------------------------------|-----------------------|
| 4 Aphabes               |                                                               | Lister les termes 💌   |
| 4 Cycle d'événements    |                                                               | Lister les termes 📼   |
| ⊕ Dossier               |                                                               | Lister les termes -   |
| + Lexque                |                                                               | Lister les termes 💌   |
| -t- Profit              |                                                               | Lister les termes -   |
| - Thematique            |                                                               | Lister les termes -   |
| Thématique d'actualité  |                                                               | Lister les termes 🛛 🕶 |
| Thématique d'événement  |                                                               | Lister les termes 🔹   |
| - Thémadque de FAQ      |                                                               | Lister les termes 📼   |
| Thématique de recherche |                                                               | Lister les termes 📼   |
| 1 Thématique de vidéo   |                                                               | Lister les termes 👻   |
| 🕂 Type d'événement      |                                                               | Lister les termes 💌   |
| ∯• Type de prestation   | service_type                                                  | Lister les termes 🔹   |
| Type de vidéo           |                                                               | Lister les termes 📼   |
| 4 Écources              | Use tags to group articles on similar topics into categories. | Lister les termes 📼   |

Pour créer des termes de Taxonomie, les ajouter dans la catégorie concernée.

| <ul> <li>Thématique d'actualité</li> <li>Thématique d'événement</li> </ul> | Lister les termes   |  |
|----------------------------------------------------------------------------|---------------------|--|
|                                                                            | Ajouter des termes  |  |
|                                                                            | Lister les termes 🔻 |  |

| Ajouter un terme                                                         |                                                               |
|--------------------------------------------------------------------------|---------------------------------------------------------------|
| ccuel + Administration + Groups + Observatoire des patrimoines de l'Alla | ance Sorbonne Université - Taxonomie - Thématique d'actualité |
| iom "<br>terme Test                                                      |                                                               |
| angue<br>French *<br>e code langue du terrie.<br>Description             |                                                               |
| B I 5 U x <sup>2</sup> x, I, Ω ≦   R 2 3 ≣ = ⊂                           | ▶ 1 12 12 14 14 149 12 12 12 12 12 12 12 12 12 12 12 12 12    |
|                                                                          |                                                               |
|                                                                          |                                                               |
|                                                                          |                                                               |
|                                                                          |                                                               |
| Format de texte Fait HTML *                                              |                                                               |
| RELATIONS                                                                |                                                               |
| Enregistrer                                                              |                                                               |

Ces catégories et termes se retrouvent proposés dans les contenus, en fonction de leur gabarit.

Pour générer une version anglaise (en miroir, total ou partiel), il faut ajouter chacune des pages devant exister en anglais.

| Accueil * test ARTICLE<br>Voir Modifier Supprimer Traduire Revisions    | Dans le contenu français, l'onglet <i>Traduire</i> permet l'ajout de la page équivalente en anglais. |             |          |
|-------------------------------------------------------------------------|----------------------------------------------------------------------------------------------------|-------------|----------|
| test ARTICLE                                                            |                                                                                                    |             |          |
| Traductions de test ARTICLE                                             |                                                                                                    |             |          |
| Voir Modifier Supprimer Traduire Revisi                                 | ans                                                                                                  |             |          |
| Accuell > Administration > Groups > Observatoire des patrimoines de TAI | lance Sorbonne Université                                                                            |             |          |
| Langue                                                                  | Traduction                                                                                           | Statut      | Actions  |
| French (Langue originelle)                                              | test ARTICLE                                                                                         | Non publié  | Modifier |
| Anglais                                                                 | n/a                                                                                                  | Non traduit | Ajouter  |
Cette opération ouvre l'éditeur du contenu à traduire, en français par défaut. Il faut donc reprendre Titre, Introduction, Textes dans leur version anglaise, puis *Enregistrer cette traduction*.

# Traduire test ARTICLE en Anglais

| Accuel « Administration « Groups » Observatoire des patrimoines de l'Alliance Sorbonne Université<br>Les champs qui s'appliquent à toutes les langues sont masqués pour éviter les changements conflictuels. Modifiez-les sur le formulair |                           |
|----------------------------------------------------------------------------------------------------|---------------------------|
| A Les champs qui s'appliquent à toutes les langues sont masqués pour éviter les changements conflictuels. Modifiez-les sur le formulai                                                                                                    |                           |
|                                                                                                    | a de la langue d'origine. |
| licre                                                                                                    |                           |
| test ARTICLE                                                                                                    |                           |

## La page d'accueil doit être traduite en « Home »

# Traductions de Page d'accueil

Voir Modifier Supprimer Traduite Revisions

Accueil » Administration » Groups » Observatoire des patrimoines de l'Alliance Sorbonne Université

| Langue                     | Traduction     | Statut      | Actions  |
|----------------------------|----------------|-------------|----------|
| French (Langue originelle) | Page d'accuell | Publié      | Modifier |
| Anglais                    | n/a            | Non traduit | Ajouter  |

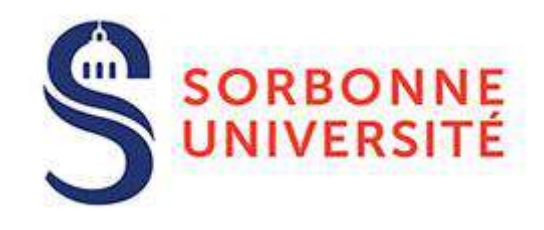

En cas de difficultés, vous pouvez contacter le pôle Communication digitale de la direction de la communication : <u>Alexandre Pinedjian</u>

## **GUIDE ACCESSIBILITÉ NUMÉRIQUE & BONNES PRATIQUES ÉDITORIALES**

Les travaux menés dans le cadre du chantier Accessibilité numérique du site institutionnel de Sorbonne Université nous amènent à préciser ou revoir certains usages dans la manière de concevoir les contenus en ligne.

Quelques rappels de bonnes pratiques, pour l'accessibilité mais également pour le référencement, et valables pour la plupart des gabarits :

### LA ZONE « INTRODUCTION »

Respecter un nombre de caractères (espaces compris) d'environ 200, pour les gabarits qui proposent cette zone. Ne pas y renseigner tout le contenu de l'information, utiliser les zones de Contenu éditorial, en particulier pour le gabarit Événement.

Éviter les liens internes ou externes dans cette zone, préférer les outils du Bloc contextuel (« À lire aussi » ou « Liens utiles), voir ci-après « Gestion des liens ».

### LA ZONE « IMAGE DE PRÉSENTATION »

#### Images décoratives

Ces images, n'apportant pas d'informations spécifiques, ne requièrent pas de *Texte alternatif* ni de *Titre*, laisser les champs vides.

Les champs Crédits et Légende restent vides également.

<u>Exception</u> : Dans le cas de portrait reconnaissable ou de photo de groupe, renseignez les champs Texte alternatif et Titre de façon fidèle à l'image (ex. M. ou Mme xxx. / De gauche à droite, x, y, z, etc.)

Éviter les illustrations portant un texte dans cette zone (affiche, flyer, etc.), dans le cas contraire, renseigner les 2 champs en retranscrivant fidèlement ce qu'il y a dans l'image.

Les 2 champs peuvent être renseignés de façon identique.

|                        | Non<br>UtificRespon-Roman Jay                                                                                                    | X Inter                     |
|------------------------|----------------------------------------------------------------------------------------------------|-----------------------------|
|                        | Teste alternalit                                                                                                    |                             |
|                        | Antone descriptions de Nicagus all'Ante par les lecteurs y les ant et articles les espec<br>Senage ellegé une clonger. Dest est entretant paur ferenzesitable.                                                                                                    |                             |
|                        | Teu                                                                                                    |                             |
| SHR. A                 | La 1994 Application and Some P (P) (Software) and Stational and AS 199 Application and AS 199 Applications and Applications and Applications a |                             |
|                        | V Dróp Image                                                                                                    |                             |
|                        | Creating                                                                                                    |                             |
|                        | Ggende                                                                                                    |                             |
|                        |                                                                                                    |                             |
| of 1 period and accord |                                                                                                    | Energistrer et adlectionner |

#### **Images informatives**

Si l'image apporte une information particulière, renseigner les champs *Texte alternatif* et *Titre* avec un libellé correspondant au titre de la page en question.

Les images de portrait ou de groupes de personnes, ou d'une Parution, peuvent être considérées comme informatives (dans ce cas, renseigner l'identité de la personne ou du groupe de personnes).

Les images informatives s'utilisent dans le blocs Paragraphes dédiés, Texte/média, Texte/Média négatif, Média 1 colonne, Médias 2 colonne, Slider, par exemple.

Cependant, les images portant beaucoup d'informations sont difficiles à retranscrire en totalité dans les 2 champs précités, chercher une autre solution pour détailler l'information sous forme de texte (bloc Texte).

#### Images Open Street Map / Bloc Géolocalisation

Dans le bloc Géolocalisation, veiller à ce que le titre du bloc corresponde bien au texte du point d'intérêt.

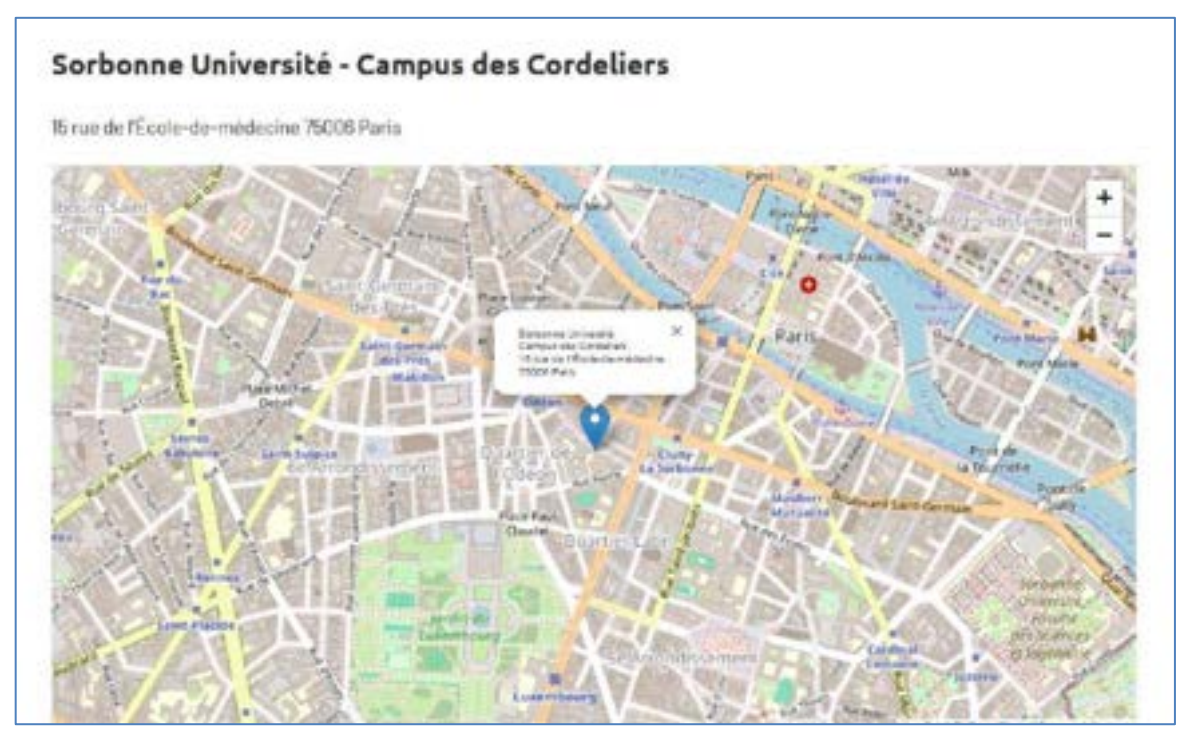

## LA ZONE « CONTENU ÉDITORIAL »

Utiliser les blocs Paragraphe adaptés à l'usage souhaité : le bloc *Texte* uniquement pour du texte, les blocs *Médias* ou *Texte/Média* uniquement s'il y a des images à insérer, etc.

#### Usages des titres dans les blocs

Le titre de chaque bloc doit être renseigné.

Puis dans chaque bloc, utiliser les Titres 2, 3, 4, etc. (dans l'ordre, sans inversion) pour structurer votre texte si celui-ci est conséquent.

Il est possible de répéter Titre 2, 3, etc. puis de nouveau Titre 2, 3, etc. dans un même bloc.

Il est possible également d'utiliser successivement plusieurs blocs, si nécessaire.

L'utilisation des Titres sert à structurer le contenu, et non à le mettre en forme d'un point de vue esthétique ou subjectif.

| dasheshed-then |                                                                  |   |
|----------------|------------------------------------------------------------------|---|
| 1 alexandre    | pinodjian                                                        |   |
| a Takonomie    | Media Documenta Blocka Webforms Menus Unite Arbonescence         |   |
| Sunver         | FORMATION RECHERCHE INTERNATIONAL VIEIDES CAMPUS UNIVERSITÉ Q. 🖧 | 1 |
|                | Titre du bloc 1 (= Titre 1 par défaut)                           |   |
|                | Titre 2                                                          |   |
|                | teste                                                            |   |
|                | Titre 3                                                          |   |
|                | 248                                                              |   |
|                | Titre 4                                                          |   |
|                | ent                                                              |   |
|                |                                                                  |   |

#### Copié/Collé de sources extérieures

Attention à utiliser les touches Ctrl + Shift + V (et non juste Ctrl + V) ou de passer par le bloc-notes, ce qui permet de nettoyer le texte de sa mise en forme initiale et de balises HTML parasites.

Proscrire les icônes de décoration, emojis, hashtags et autres caractères spéciaux.

#### Autres usages

Utiliser Liste à puces ou numérotée en cas d'énumération.

Ne pas forcer les retours à la ligne (Shitf + Entrée) mais utiliser les sauts de ligne.

Ne pas utiliser de tirets avec retour forcé, insérés dans une liste à puces :

- XXXX
  - xxx
  - XXX

#### **Gestion des liens**

#### Liens internes (vers des pages du site)

- Privilégier les fonctions du Contenu contextuel proposées par le gabarit utilisé (« À lire aussi ») pour signaler des pages quand le gabarit l'autorise.
- Pour renseigner les mails (et autres coordonnées), il existe un bloc « Contacts ».
- Dans le cas contraire, poser les liens (URL ou mail) sur des mots ou groupe de mots explicites, par recherche autocomplete, plutôt que les faire apparaître *in extenso* : <u>Accès à l'événement gratuit, sur inscription</u>, et non : Gratuit, sur inscription : <u>https://www.helloasso.com/associations/sorbonne-universite-science-culture-</u> <u>societe/evenements/l-ia-peut-elle-creer-de-l-art</u>
- Éviter les termes « Cliquer ici », « Sur cette page », « En suivant ce lien », etc.
- Les pages internes ne s'ouvrent pas dans une nouvelle fenêtre contrairement aux liens externes \*.
- Renseigner le champ Titre en plus de l'URL, « ex. : Le site de xxx, le nom du document à télécharger, etc. »

#### Liens externes (vers des pages d'un autre site)

- Privilégier les fonctions du Contenu contextuel proposé par le gabarit utilisé (« Liens utiles ») pour les signaler.
- Activer la fonction « Ouvrir dans une nouvelle fenêtre » dans les Attributs.

#### Liens vers des documents bureautiques

Utiliser les outils du Bloc contextuel (« À télécharger »).

- Renseigner le champ *Titre*
- (Par exemple « Le site de xxx », « Le document yyy »).
- Signaler Ouverture d'une nouvelle fenêtre.

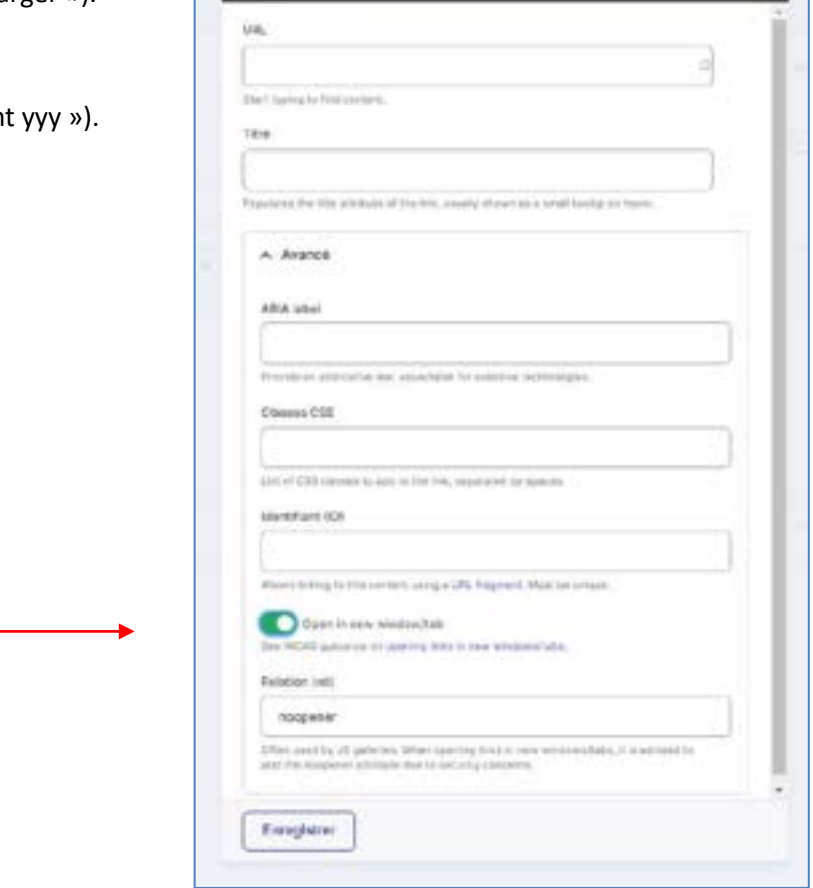

×

Ajouter un lien

## L'ACCESSIBILITÉ DES DOCUMENTS BUREAUTIQUES

Pour être accessibles, les documents à télécharger doivent être correctement structurés (en titres, listes, etc.). Dans Word, il est possible de vérifier la conformité d'un document, dans le menu Fichier/Informations :

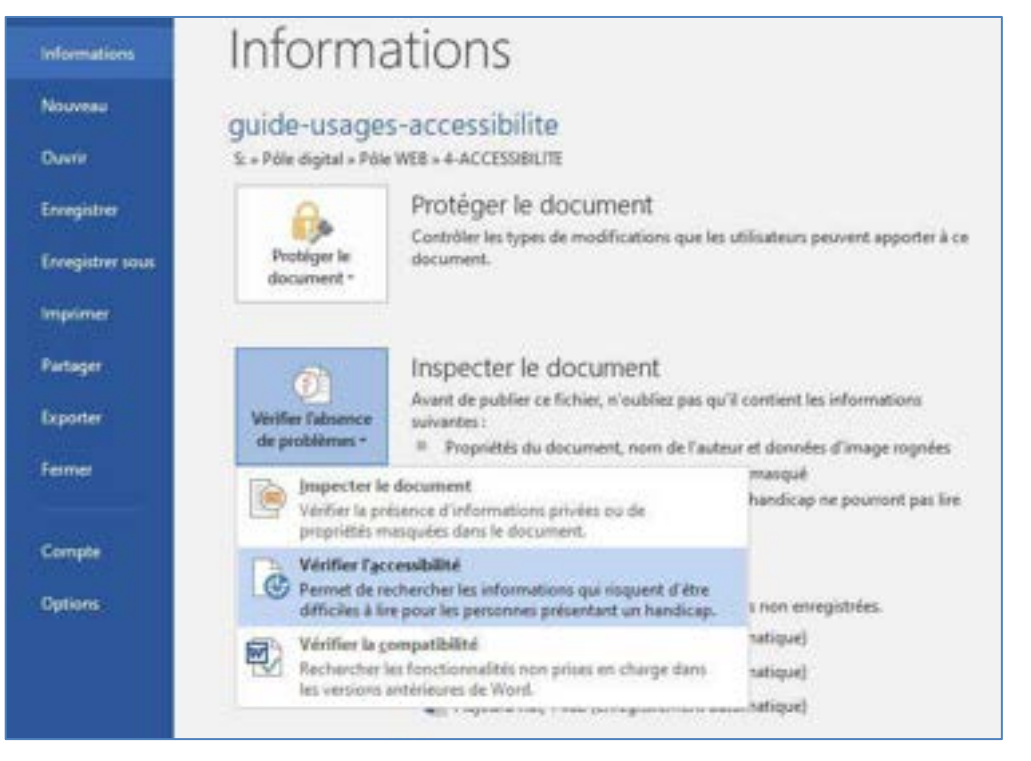

Si le document comprend des images, schémas ou graphiques, il est nécessaire de leur donner un Titre et une Description, de cette façon :

Clic-droit sur l'image, choisir « Format de l'image ».

Puis en colonne de droite, activer l'icône « Dispositions et propriétés » et « Texte de remplacement ».

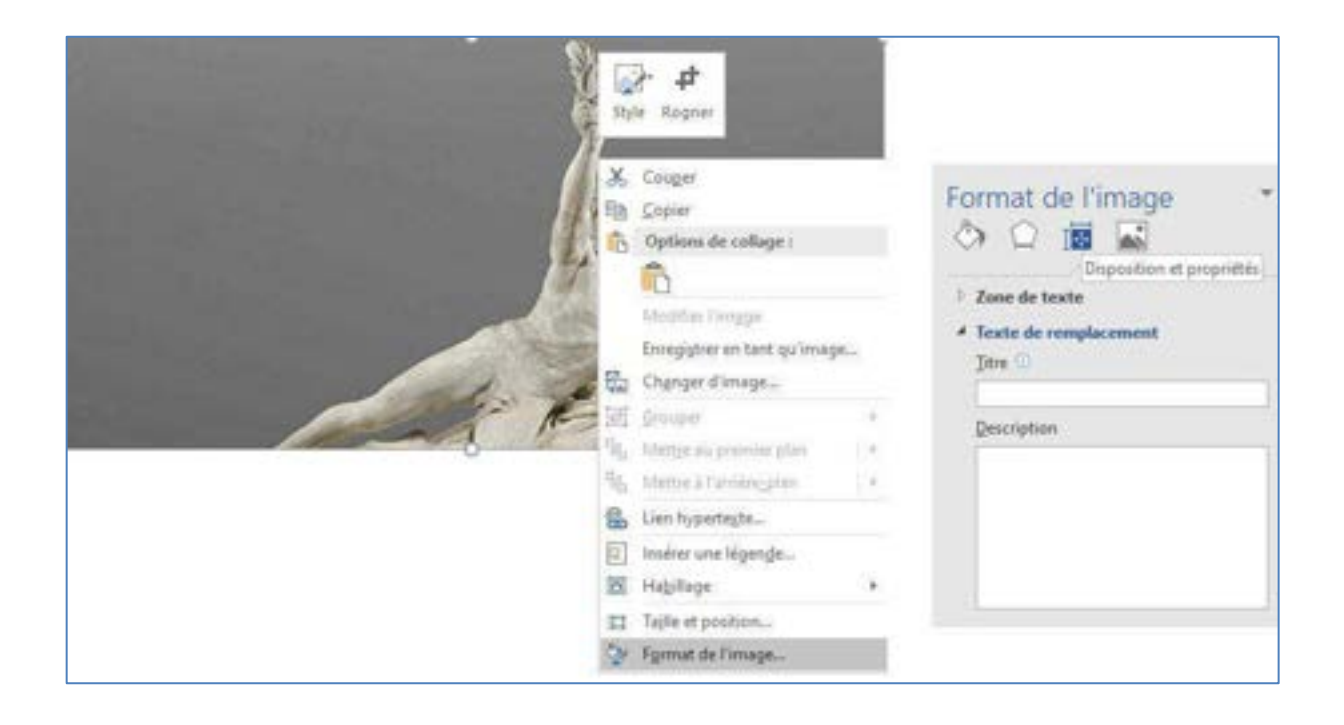

# SOBRIÉTÉ NUMÉRIQUE

Il est important de ne pas surcharger l'outil CMS avec des pages et des fichiers inutilement stockés :

- Supprimer autant que possible les Événements passés et leurs illustrations liées.
- Supprimer les documents PDF non valides (lors de leur remplacement par une version récente par exemple) ou signalés sur les événements à supprimer (programme, affiche en téléchargement).
- Veiller à utiliser les images les plus légères possible
- Veiller à compresser les fichiers PDF (avec l'outil ilovepdf)

## **GESTION DES FICHIERS**

#### **RÈGLES DE NOMMAGE DES FICHIERS IMAGES ET DOCUMENT BUREAUTIQUES**

Il est recommandé d'adopter un nommage explicite pour les fichiers d'illustration ou les documents bureautiques (PDF, Word, Excel), ce qui permet de les retrouver plus facilement dans l'outil de recherche interne, pour les supprimer.

Champ Nom :

Ex. Calendrier des enseignements Sciences - Année 2024/2025

Nommage du fichier sélectionné :

Ex. calendrier-enseignements-sciences-2024-2025

Dossier :

Ranger le fichier dans le dossier de votre choix.

| Non*                                                                           |                                                                   |                                       |            |  |
|--------------------------------------------------------------------------------|-------------------------------------------------------------------|---------------------------------------|------------|--|
| -                                                                              |                                                                   |                                       |            |  |
| A Fictur'                                                                      |                                                                   |                                       |            |  |
| Apavier an in<br>Chotair u                                                     | Network Retrievent                                                |                                       |            |  |
| T antis Technik<br>Universi ja 3 Mil.<br>Tephra-andorina<br>antistari in perpe | - tur of the story jut part whom yo<br>can real way by of unpage. | et and only any one are lead how long | holig land |  |
| Deserver                                                                       |                                                                   |                                       |            |  |

En cas de besoin, vous pouvez renommer vos fichiers dans les modules Médias et Documents.